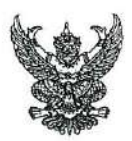

### บันทึกข้อความ

พร้อมหนังสือฉบับนี้ กองกลาง ขอส่งประกาศมหาวิทยาลัยเทคโนโลยีราชมงคลพระนคร และคู่มือการปฏิบัติงานการใช้ทรัพย์สินของทางราชการ ดังนี้

๑. ประกาศมหาวิทยาลัยเทคโนโลยีราชมงคลพระนคร เรื่อง มาตรการในการใช้ทรัพย์สิน ของทางราชการของมหาวิทยาลัยเทคโนโลยีราชมงคลพระนคร

๒. คู่มือการปฏิบัติงานการใช้ทรัพย์สินของทางราชการ ประกอบด้วย

๒.๑ คู่มือการใช้งานระบบจองรถ (ระบบเดิม)

๒.๒ คู่มือการใช้งานระบบจองห้องประชุม (ระบบเดิม)

๒.๓ คู่มือการยืมวัสดุ/ครุภัณฑ์ (ระบบใหม่)

๒.๔ คู่มือการแจ้งซ่อมบำรุงรักษาอาคารสถานที่ (ระบบใหม่)

จึงเรียนมาเพื่อทราบและถือปฏิบัติต่อไป

art

(นายณัฐวรพล รัชสิริวัชรบุล) อธิการบดีมหาวิทยาลัยเทคโนโลยีราชมงคลพระนคร

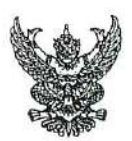

### บันทึกข้อความ

ส่วนราชการ มหาวิทยาลัยเทคโนโลยีราชมงคลพระนคร กองกลาง โทร. ๘๒๓๓ ที่ อา ๐๖๕๒.๑๖/๛๛๖๖ เรื่อง ประกาศมาตรการในการใช้ทรัพย์สินของทางราชการของมหาวิทยาลัยเทคโนโลยีราชมงคลพระนคร เรียน หัวหน้าหน่วยงานในสังกัดมหาวิทยาลัยเทคโนโลยีราชมงคลพระนคร

ด้วยมหาวิทยาลัยเทคโนโลยีราชมงคลพระนคร ได้ออกประกาศมาตรการในการใช้ ทรัพย์สินของทางราชการของมหาวิทยาลัยเทคโนโลยีราชมงคลพระนคร เพื่อเป็นแนวทางปฏิบัติการใช้ ทรัพย์สินของทางราชการในมหาวิทยาลัยเป็นไปอย่างมีประสิทธิภาพ คุ้มค่า เกิดประโยชน์สูงสุด

จึงเรียนมาเพื่อทราบ และแจ้งให้บุคลากรในหน่วยงานทุกคนทราบและถือปฏิบัติต่อไป

(นายณัฐวรพล รัชสิริวัชรบุล) อธิการบดีมหาวิทยาลัยเทคโนโลยีราชมงคลพระนคร

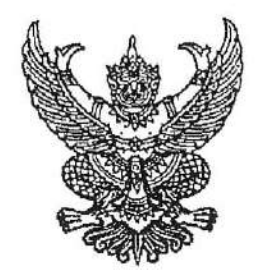

ประกาศมหาวิทยาลัยเทคโนโลยีราชมงคลพระนคร เรื่อง มาตรการในการใช้ทรัพย์สินของทางราชการของมหาวิทยาลัยเทคโนโลยีราชมงคลพระนคร

------

ด้วยเห็นควรปรับปรุงมาตรการในการใช้ทรัพย์สินของทางราชการของมหาวิทยาลัยเทคโนโลยี ราชมงคลพระนคร ให้มีความเหมาะสมมากยิ่งขึ้น

อาศัยอำนาจตามความในมาตรา ๒๔ และมาตรา ๒๗ แห่งพระราชบัญญัติมหาวิทยาลัย เทคโนโลยีราชมงคล พ.ศ. ๒๕๔๘ จึงยกเล็กประกาศมหาวิทยาลัยเทคโนโลยีราชมงคลพระนคร เรื่อง มาตรการในการใช้ทรัพย์สินของทางราชการของมหาวิทยาลัยเทคโนโลยีราชมงคลพระนคร ประกาศ ณ วันที่ ๖ มีนาคม ๒๕๖๗ จึงออกประกาศมาตรการในการใช้ทรัพย์สินของทางราชการ เพื่อเป็นแนวทางปฏิบัติการใช้ ทรัพย์สินของทางราชการของเจ้าหน้าที่ในมหาวิทยาลัย เป็นไปอย่างมีประสิทธิภาพ คุ้มค่า และ เกิดประโยชน์สูงสุด ไว้ดังต่อไปนี้

ข้อ ๑ มาตรการกำหนดแนวทางปฏิบัติ

๑.๑ การใช้ทรัพย์สินของทางราชการให้คำนึงประโยชน์ของทางราชการเป็นสำคัญ
 ๑.๒ การใช้ทรัพย์สินของทางราชการให้เกิดความคุ้มค่าก่อให้เกิดประโยชน์สูงสุด

ของทางราชการ

๑.๓ การใช้ทรัพย์สินของทางราชการให้ยึดหลักความประหยัด
 ๑.๔ การใช้ทรัพย์สินของทางราชการให้ช่วยกันดูแลและบำรุงรักษาทรัพย์สิน

ของทางราชการ

๑.๕ ไม่ใช้ทรัพย์สินของทางราชการเพื่อประโยชน์ส่วนตน

๑.๖ ผู้บังคับบัญชาตามลำดับชั้นต้องกำกับ ดูแล ให้คำแนะนำ เจ้าหน้าที่ปฏิบัติงาน มาตรการใช้ทรัพย์สินของทางราชการของมหาวิทยาลัยเทคโนโลยีราชมงคลพระนคร

ข้อ ๒ ข้อปฏิบัติการใช้ทรัพย์สินของทางราชการ

๒.๑ การรักษาและการใช้ทรัพย์สินของทางราชการอย่างประหยัด และไม่เบียดบัง ทรัพย์สินของทางราชการ เพื่อประโยชน์ส่วนตนหรือผู้อื่น เจ้าหน้าที่ในมหาวิทยาลัยเทคโนโลยีราชมงคลพระนคร จะต้องไม่ใช้ทรัพย์สินของทางราชการเพื่อประโยชน์ส่วนตนหรือผู้อื่น จนเป็นเหตุให้มหาวิทยาลัยเสียหายและ เสียผลประโยชน์

๒.๒ การยืมทรัพย์สินของทางราชการไปใช้ปฏิบัติงาน จะต้องเป็นไปเพื่อประโยชน์
 ต่อทางราชการ ให้ผู้ยืมทำหลักฐานการยืมเป็นลายลักษณ์อักษร แสดงเหตุผลความจำเป็นและสถานที่ ที่จะนำ
 อุปกรณ์ไปใช้ และกำหนดเวลาที่ส่งคืน พร้อมระบุชื่อ ตำแหน่ง และหน่วยงานของผู้ยืมให้ชัดเจน และให้
 หัวหน้าหน่วยงานหรือผู้ที่มีอำนาจอนุมัติเป็นผู้อนุมัติ

/...๒.๓ การคืนทรัพย์สิน

๒.๓ การคืนทรัพย์สินที่ยืม

๒.๓.๑ ผู้ยืมพัสดุจะต้องส่งคืนพัสดุภายในเวลาที่ระบุไว้ในแบบฟอร์มการยืม พัสดุ หากผู้ยืมพัสดุไม่ส่งคืนพัสดุภายในเวลา ให้ผู้ให้ยืมเจ้าหน้าที่/หัวหน้างานที่ควบคุมดูแลพัสดุนั้น ติดตาม ทวงพัสดุที่ให้ยืมไปคืนภายใน ๗ วัน นับแต่วันครบกำหนด และรายงานหัวหน้าหน่วยงานทราบและ สั่งการต่อไป

๒.๓.๒ ผู้ยืมพัสดุจะต้องนำพัสดุมาส่งคืนให้ในสภาพที่ใช้การได้เรียบร้อย หากเกิดชำรุดเสียหายหรือใช้การไม่ได้ หรือสูญหายไป ให้ผู้ยืมจัดการแก้ไซซ่อมแชมให้คงสภาพเดิม โดยต้อง รับผิดชอบค่าใช้จ่ายเองหรือชดใช้เป็นพัสดุ ประเภท ชนิด ขนาด ลักษณะ และคุณภาพอย่างเดียวกัน หรือชดใช้ เป็นเงินตามราคาที่เป็นอยู่ขณะยืม โดยให้เป็นไปตามหลักเกณฑ์ที่กระทรวงการคลังกำหนด

ข้อ ๓ การเผยแพร่มาตรการการใช้ทรัพย์สินของทางราชการ

แจ้งเวียนให้กับบุคลากรทุกคนในสังกัดได้รับทราบ และถือปฏิบัติตามคู่มือการใช้ ทรัพย์สินของทางราชการแนบท้ายประกาศนี้ พร้อมนี้ได้ดำเนินการเผยแพร่ซ่องทางเว็บไซต์มหาวิทยาลัย เทคโนโลยีราชมงคลพระนคร <u>https://gad.offpre.rmutp.ac.th/web๒๕๕๘/</u>

จึงประกาศมาเพื่อทราบและถือปฏิบัติโดยเคร่งครัด

ประกาศ ณ วันที่ วก มิถุนายน พ.ศ. ๒๕๖๘

25

(นายณัฐวรพล รัชสิริวัชรบุล) อธิการบดีมหาวิทยาลัยเทคโนโลยีราชมงคลพระนคร

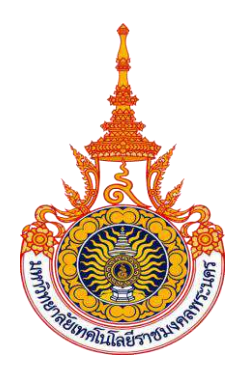

### คู่มือการปฏิบัติงานการใช้ทรัพย์สินของทางราชการ มหาวิทยาลัยเทคโนโลยีราชมงคลพระนคร

แนวทางการใช้ทรัพย์สินของทางราชการ กองกลาง งานอาคารสถานที่และยานพาหนะ สำนักงานอธิการบดี มหาวิทยาลัยเทคโนโลยีราชมงคลพระนคร

#### คำนำ

มหาวิทยาลัยเทคโนโลยีราชมงคลพระนคร ได้ให้ความสำคัญต่อการประเมินคุณธรรมและความ โปร่งใสในการดำเนินงานของหน่วยงานของรัฐประจำปี มาโดยตลอด และเล็งเห็นว่า ผลการประเมินที่เป็น ประโยชน์ต่อการปฏิบัติงาน ส่งเสริมมาตรการป้องกันการทุจริต การใช้ทรัพย์สินอย่างเหมาะสมคุ้มค่า และ เพื่อเป็นการปรับปรุง พัฒนา กำกับควบคุมดูแล ตรวจสอบและติดตามผล ในเรื่องการใช้ทรัพย์สินของราชการ ให้เป็นไปตามกฎหมาย ระเบียบ คำสั่ง ข้อบังคับที่เกี่ยวข้อง จึงได้มีการจัดทำคู่มือการใช้ทรัพย์สินของ มหาวิทยาลัยขึ้น เพื่อทราบและถือเป็นแนวทางในการปฏิบัติงาน

ทางผู้จัดทำ หวังเป็นอย่างยิ่งว่า คู่มือการใช้ทรัพย์สินของราชการฉบับนี้ จะเกิดประโยชน์สูงสุด ต่อผู้ปฏิบัติงาน

> กองกลาง งานอาคารสถานที่และยานพาหนะ กุมภาพันธ์ 2566

### สารบัญ

|                                            | หน้า  |
|--------------------------------------------|-------|
| 1. บทน้ำ                                   | 1 - 3 |
| 2. วัตถุประสงค์                            | 3     |
| 3. คำจำกัดความ                             | 3     |
| 4. หลักเกณฑ์การยืมใช้พัสดุ                 | 4     |
| 5. Flow Chart ขั้นตอนการขอยืมพัสดุ         | 5     |
| 6. ประกาศมหาวิทยาลัยเทคโนโลยีราชมงคลพระนคร | 6     |
| 7. แบบฟอร์มที่ใช้                          | 7     |
| <b>ภาคผนวก</b><br>กฎระเบียบ/คำสั่ง         | 8     |
|                                            |       |

#### คู่มือการปฏิบัติงาน การใช้ทรัพย์สินของทางราชการ

#### 1. บทนำ

มิได้

เพื่อให้เป็นไปตามระเบียบกระทรวงการคลังว่าด้วยการจัดซื้อจัดจ้างและการบริหารพัสดุภาครัฐ พ.ศ. 2560 มหาวิทยาลัยเทคโนโลยีราชมงคลพระนคร จึงได้กำหนดแนวทางการปฏิบัติในการขอยืมทรัพย์สินของ ราชการไปใช้ ปฏิบัติงานขึ้น โดยมีสาระสำคัญ ดังนี้

ทรัพย์สินของราชการ หรือทรัพย์สินของรัฐ หมายถึง ทรัพย์สินของแผ่นดินและสาธารณสมบัติ ของ แผ่นดินตามประมวลกฎหมายแพ่งและพาณิชย์ ซึ่งเป็นพัสดุที่อยู่ในความครอบครองดูแลของส่วนราชการ หรือ หน่วยงานนั้น ๆ และต้องมีการบริหารพัสดุตามพระราชบัญญัติการจัดซื้อจัดจ้างและการบริหารพัสดุภาครัฐ พ.ศ.2560 หมวด 13 การบริหารพัสดุ

มาตรา 112 ให้หน่วยงานของรัฐจัดให้มีการควบคุมและดูแลพัสดุที่อยู่ในความครอบครอง ให้มี การใช้ และการบริหารพัสดุที่เหมาะสม คุ้มค่า และเกิดประโยชน์ต่อหน่วยงานของรัฐมากที่สุด

มาตรา 113 การดำเนินการตามมาตรา 113 ซึ่งรวมถึงการเก็บ การบันทึก การเบิกจ่าย การยืม การตรวจสอบ การบำรุงรักษา และการจำหน่ายพัสดุ ให้เป็นไปตามระเบียบที่รัฐมนตรีกำหนด

ระเบียบกระทรวงการคลัง ว่าด้วยการจัดซื้อจัดจ้างและการบริหารพัสดุภาครัฐ พ.ศ.2560 ส่วนที่ 2 การยืม

**ข้อ 207** การให้ยืม หรือนำพัสดุไปใช้ในกิจการ ซึ่งมิใช่เพื่อประโยชน์ของทางราชการจะกระทำ

**ข้อ 208** การยืมพัสดุประเภทใช้คงรูป ให้ผู้ยืมทำหลักฐานการยืมเป็นลายลักษณ์อักษรแสดง เหตุผล และกำหนดวันส่งคืน โดยมีหลักเกณฑ์ ดังต่อไปนี้

(1) การยืมระหว่างหน่วยงานของรัฐ จะต้องได้รับอนุมัติจากหัวหน้าหน่วยงานของรัฐ ผู้ให้ยืม

(2) การให้บุคคลยืมใช้ภายในสถานที่ของหน่วยงานของรัฐเดียวกัน จะต้องได้รับอนุมัติจาก หัวหน้า หน่วยงานซึ่งรับผิดชอบพัสดุนั้น แต่ถ้ายืมไปใช้นอกสถานที่ของหน่วยงานของรัฐจะต้องได้รับอนุมัติจาก หัวหน้า หน่วยงานของรัฐ

**ข้อ 209** ผู้ยืมพัสดุประเภทใช้คงรูป จะต้องนำพัสดุนั้นมาส่งคืนในสภาพที่ใช้การได้เรียบร้อย หากเกิด ชำรุดเสียหาย หรือใช้การไม่ได้ หรือสูญหายไป ให้ผู้ยืมจัดการแก้ไขซ่อมแซมให้คงสภาพเดิม โดยเสีย ค่าใช้จ่าย ของตนเอง หรือชดใช้เป็นพัสดุประเภท ชนิด ขนาด ลักษณะและคุณภาพอย่างเดียวกัน หรือชดใช้เป็น เงินตาม ราคาที่เป็นอยู่ในขณะยืม โดยมีหลักเกณฑ์ ดังนี้ (1) ราชการส่วนกลาง และราชการส่วนภูมิภาค ให้เป็นไปตามหลักเกณฑ์ที่กระทรวง การคลัง

กำหนด

(2) ราชการส่วนท้องถิ่น ให้เป็นไปตามหลักเกณฑ์ที่กระทรวงมหาดไทย กรุงเทพมหานคร หรือ เมือง พัทยา แล้วแต่กรณีกำหนด

(3) หน่วยงานของรัฐอื่น ให้เป็นไปตามหลักเกณฑ์ที่หน่วยงานของรัฐนั้นกำหนด

**ข้อ 210** การยืมพัสดุประเภทใช้สิ้นเปลืองระหว่างหน่วยงานของรัฐ ให้กระทำได้เฉพาะเมื่อ หน่วยงาน ของรัฐผู้ยืมมีความจำเป็นต้องใช้พัสดุนั้นเป็นการรีบด่วน จะดำเนินการจัดหาได้ ไม่ทันการและ หน่วยงานของรัฐ ผู้ให้ยืมมีพัสดุนั้น ๆ พอที่จะให้ยืมได้ โดยไม่เป็นการเสียหายแก่หน่วยงานของรัฐของตน และให้ มีหลักฐานการ ยืมเป็นลายลักษณ์อักษร ทั้งนี้โดยปกติหน่วยงานของรัฐผู้ยืมจะต้องจัดหาพัสดุเป็นประเภท ชนิด และปริมาณ เช่นเดียวกันส่งคืนให้หน่วยงานของรัฐผู้ให้ยืม

**ข้อ 211** เมื่อครบกำหนดยืม ให้ผู้ให้ยืมหรือผู้รับหน้าที่แทนมีหน้าที่ติดตามทวงพัสดุที่ให้ยืม ไปคืน ภายใน 7 วันนับแต่วันครบกำหนด

#### มาตรการในการใช้ทรัพย์สินของทางราชการของมหาวิทยาลัยเทคโนโลยีราชมงคลพระนคร

**ข้อ 1** มาตรการกำหนดแนวทางปฏิบัติ

1.1 การใช้ทรัพย์สินของทางราชการให้คำนึงประโยชน์ของทางราชการเป็นหลัก

1.2 การใช้ทรัพย์สินของทางราชการให้เกิดความคุ้มค่าก่อเกิดประโยชน์สูงสุดของทางราชการ

1.3 การใช้ทรัพย์สินของทางราชการให้ยึดหลักความประหยัด

1.4 การใช้ทรัพย์สินของทางราชการให้ช่วยกันดูแลและบำรุงรักษาทรัพย์สินของทางราชการ

1.5 ไม่ใช้ทรัพย์สินของทางราชการเพื่อประโยชน์ส่วนตน

1.6 ผู้บังคับบัญชาตามลำดับชั้นต้องกำกับ ดูแล ให้คำแนะนำ เจ้าหน้าที่ปฏิบัติงานมาตรการใช้ ทรัพย์สินของทางราชการของมหาวิทยาลัยเทคโนโลยีราชมงคลพระนคร

**ข้อ 2** ข้อปฏิบัติการใช้ทรัพย์สินของทางราชการ

2.1 การรักษาและการใช้ทรัพย์สินของทางราชการอย่างประหยัด และไม่เบียดบังทรัพย์สินของ ทางราชการ เพื่อประโยชน์ส่วนตนหรือผู้อื่น เจ้าหน้าที่ในมหาวิทยาลัยเทคโนโลยีราชมงคลพระนคร จะต้องไม่ใช้ ทรัพย์สินของทางราชการเพื่อประโยชน์ส่วนตนหรือผู้อื่น จนเป็นเหตุให้มหาวิทยาลัยเสียหายและเสียผลประโยชน์

2.2 การยืมทรัพย์สินของทางราชการไปใช้ปฏิบัติงาน จะต้องเป็นไปเพื่อประโยชน์ต่อทาง ราชการ ให้ผู้ยืมทำหลักฐานการยืมเป็นลายลักษณ์อักษร แสดงเหตุผลความจำเป็นและสถานที่ ที่จะนำอุปกรณ์ไป ใช้ และกำหนดเวลาที่ส่งคืน พร้อมระบุชื่อ ตำแหน่ง และหน่วยงานของผู้ยืมให้ชัดเจน และให้หัวหน้าหน่วยงาน หรือผู้ที่มีอำนาจอนุมัติเป็นผู้อนุมัติ 2.3 การคืนทรัพย์สินที่ยืม ผู้ยืมจะต้องนำทรัพย์สินนั้นมาคืนสภาพที่ใช้การได้เรียบร้อย หากเกิด การชำรุดเสียหาย หรือใช้การไม่ได้ หรือสูญหายไป ให้ผู้ยืมช่อมแซมให้คงสภาพเดิมหรือรับผิดชอบชดใช้

**ข้อ 3** การเผยแพร่มาตรการการใช้ทรัพย์สินของทางราชการ เพื่อให้ทุกคนในหน่วยงานได้รับ ทราบมาตรการการใช้ทรัพย์สินของทางราชการของมหาวิทยาลัย

**ผู้ยืม** หมายถึง บุคลากรที่ได้ปฏิบัติงานในมหาวิทยาลัยเทคโนโลยีราชมงคลพระนคร ได้แก่ คณาจารย์ เจ้าหน้าที่ และลูกจ้าง รวมทั้งบุคคลภายนอกซึ่งยืมพัสดุไปพื่อใช้ประโยชน์ของมหาวิทยาลัย

**ผู้ให้ยืม** หมายถึง อธิการบดี รองอธิการบดี ผู้อำนวยการ หรือผู้ที่ได้รับมอบอำนาจ

#### 2. วัตถุประสงค์

1 เพื่อให้มหาวิทยาลัยและหน่วยในสังกัดทราบหลักเกณฑ์และวิธีปฏิบัติในการใช้ทรัพย์สินหรือ การยืม พัสดุ ไปใช้ปฏิบัติงานให้เป็นอย่างถูกต้องและเป็นไปตามระเบียบกระทรวงการคลัง ว่าด้วยการจัดซื้อจัด จ้าง และการบริหารพัสดุภาครัฐ พ.ศ.2560 ส่วนที่ 2 การยืม รวมทั้งเพื่อส่งเสริมมาตรการการป้องกันการทุจริต โปร่งใส ตรวจสอบได้ ตลอดจนเป็นไปตามข้อกำหนดในการประเมินคุณธรรม และความโปร่งใสในการ ดำเนินงานของหน่วยงานของรัฐ

2 เพื่อเป็นแนวปฏิบัติงานสำหรับการขอยืม / คืนพัสดุของมหาวิทยาลัยเทคโนโลยีราชมงคลพระ นคร ให้ถือปฏิบัติเป็นไปในทิศทางเดียวกัน

3 เพื่อป้องกันการสูญหายของของทรัพย์สินทางราชการมหาวิทยาลัยเทคโนโลยีราชมงคล พระนคร

#### 3. คำจำกัดความ

"ส่วนราชการเจ้ของพัสดุ" หมายถึง ส่วนราชการ/หน่วยงานที่ได้รับโอนพัสดุจากหน่วยงาน "พัสดุ" หมายถึง วัสดุ ครุภัณฑ์

"**วัสดุ**" หมายถึง ของใช้งานประเภทสิ้นเปลืองไป โดยมากเป็นของใช้สำนักงาน

"**ครุภัณฑ์**" หมายถึง ครุภัณฑ์ประเภทใช้คงรูปตามการจำแนกประเภทรายจ่ายตามงบประมาณ ที่สำนักงบประมาณกำหนด

"ผ**ู้ยืม**" หมายถึง คณะ/สำนัก/กอง/งาน/โครงการ ที่จัดตั้งขั้นตามกฎหมาย ระเบียบ หรือ หลักเกณฑ์ที่ส่วนราชการ หรือหน่วยงานของภาครัฐกำหนด

"ผ**ู้ให้ยืม**" หมายถึง หัวหน้าส่วนราชการเจ้าของพัสดุ หรือผู้ที่รับมอบอำนาจจากหัวหน้าส่วน ราชการเจ้าของพัสดุ

#### 4. หลักเกณฑ์การให้ยืมใช้พัสดุ

ตามระเบียบกระทรวงการคลังว่าด้วยการจัดซื้อจัดจ้างและการบริหารพัสดุภาครัฐ พ.ศ. 2560 ได้กำหนดการยืมพัสดุเพื่อนำไปใช้ในกิจการ เพื่อประโยชน์ของทางราชการเท่านั้น โดยมีหลักเกณฑ์การยืม ดังนี้

 ส่วนราชการเจ้าของพัสดุต้องให้ผู้ยืมใช้พัสดุได้ โดยไม่เรียกเก็บค่าตอบแทน และให้ยืมได้ คราว ละไม่เกิน 1 ปีงบประมาณ โดยต้องได้รับอนุมัติจากผู้มีอำนาจตามระเบียบกระทรวงการคลังว่าด้วยการ จัดซื้อจัด จ้างและการบริหารพัสดุภาครัฐ พ.ศ. 2560

 ผู้ยืมจะต้องลงนามในทะเบียนคุมการยืมใช้พัสดุกับส่วนราชการเจ้าของพัสดุ ตามแบบแนบ ท้ายนี้

 4. ผู้ยืมจะต้องนำพัสดุไปใช้เพื่อประโยชน์ส่วนรวม และถือเสมือนผู้ยืมเป็นเจ้าของพัสดุเอง ทุกประการ โดยที่ผู้ยืมจะเป็นผู้จัดหาเจ้าหน้าที่ควบคุมการทำงานของพัสดุที่ยืมใช้เองทุกประการ

4. ผู้ยืมใช้พัสดุจะต้องนำพัสดุนั้นมาส่งคืนให้ในสภาพที่ใช้การได้เรียบร้อย หากเกิดชำรุดเสียหาย หรือใช้การไม่ได้ หรือสูญหายไป ให้ผู้ยืมจัดการแก้ไขซ่อมแซมให้คงสภาพเดิมโดยเสียค่าใช้จ่ายของผู้ยืมเอง หรือ ชดใช้เป็นพัสดุประเภท ชนิด ขนาด ลักษณะ และคุณภาพอย่างเดียวกัน ในขณะยืมตามหลักเกณฑ์ที่ กระทรวงการคลังกำหนด หรือชดใช้เป็นเงินตามราคาที่เป็นอยู่

5. ส่วนราชการเจ้าของพัสดุสามารถยกเลิกการให้ยืมใช้พัสดุได้ทุกเวลาหากผู้ยืมไม่สามารถ ดำเนินงานให้ประสบผลสำเร็จ หรือไม่ปฏิบัติตามสัญญายืม หรือแนวทางการให้ยืม หรือเหตุอันควรอื่น ๆ

 6. ในกรณีเป็นการยืมครุภัณฑ์ เช่น คอมพิวเตอร์ ให้ใช้สัญญายืมตามหลักเกณฑ์และแนว ปฏิบัติการยืมตามหลักเกณฑ์ของส่วนราชการต้นสังกัดของส่วนราชการเจ้าของครุภัณฑ์

7. กรณีมีการยืมใช้รถราชการ ให้ถือปฏิบัติตามระเบียบกระทรวงการคลังว่าด้วยการจัดซื้อจัด จ้าง และการบริหารพัสดุภาครัฐ พ.ศ. 2560 และระเบียบสำนักนายกรัฐมนตรีว่าด้วยรถราชการ พ.ศ. 2523 และ ที่แก้ไขเพิ่มเติม

### Flow Chart ขั้นตอนการขอยืมพัสดุ

| ลำดับที่ | ผู้รับผิดชอบ                                   | Flow Chart                                         | ขั้นตอน/วิธีดำเนินงาน                                                                                                    |
|----------|------------------------------------------------|----------------------------------------------------|----------------------------------------------------------------------------------------------------|
| 1        | ผู้ใช้งาน/ผู้ยืม                               | กรอกข้อมูลในแบบฟอร์ม                               | <ul> <li>กรอกข้อมูลในแบบฟอร์มการยืม/คืน</li> <li>พัสดุประเภทใช้ดัง รูป โดยระบุ</li> <li>รายละเอียดข้อมูลของผู้ใช้งานเหตุผล</li> <li>ความ จำเป็นต้องใช้งานกำหนดการ</li> <li>ส่งคืน รายการที่ยืมพร้อมลงลายมือชื่อ</li> </ul>                                                                                                    |
| 2        | ผู้ใช้งาน/ผู้ยืม/<br>หัวหน้าหน่วยงาน           | ลงนาม                                              | - ลงนามในแบบฟอร์มการยืม/คืนพัสดุ<br>ประเภทใช้คงรูป                                                                                                    |
| 3        | เจ้าหน้าที่พัสดุ                               | สภาพไม่พร้อมใช้งาน<br>ตรวจเช็คสภาพ                 | <ul> <li>รับใบยืม/คืนพัสดุประเภทใช้คงรูป</li> <li>และตรวจเซ็ค สภาพพัสดุตามรายการที่</li> <li>ผู้ใช้งานยืม ว่ามีสภาพพร้อมใช้ งาน</li> <li>หรือไม่ถ้ามีสภาพพร้อมใช้งานให้เสนอ</li> <li>แบบฟอร์มฯ ต่อหัวหน้าเจ้าหน้าที่หรือผู้</li> <li>ที่ได้รับแต่งตั้งลงนาม</li> </ul>                                                                                                    |
| 4        | หัวหน้าเจ้าหน้าที่<br>หรือผู้ที่ได้รับแต่งตั้ง | ลงนาม                                              | - ลงนามรับใบยืม/คืนพัสดุประเภทใช้<br>คงรูป<br>*** อรณียืนใต้นออสอามที่หน่วยงาน                                                                                                    |
| 5        | หัวหน้าหน่วยงาน<br>ของรัฐ                      | เมอนุมตการยม                                       | กรณอมเงนยกสถานทัศน รองาน<br>ให้เสนอหัวหน้าหน่วยงานของรัฐหรือผู้ที่<br>ได้รับมอบอำนาจจากผู้บริหาร ลงนาม<br>อนุมัติการยืม                                                                                                    |
| 6        | เจ้าหน้าที่พัสดุ                               | รับใบยืม/คืนพัสดุ                                  | - รับใบยืม/คืนพัสดุประเภทใช้คงรูป<br>พร้อมตรวจสอบ ความถูกต้องและ<br>จัดเตรียมพัสดุตามใบยืมคืนพัสดุ ให้<br>ผู้ใช้งาน                                                                                                    |
| 7        | ผู้ใช้งาน/ผู้ยืม                               | คืนพัสดุ                                           | - นำพัสดุที่ยืมไปมาคืน                                                                                                    |
| 8        | เจ้าหน้าที่พัสดุ                               | ตรวจเซ็คสภาพ ไม่ปกติ<br>สภาพปกติ<br>(จัดเก็บพัสดุ) | <ul> <li>- ตรวจเซ็คสภาพพัสดุตามรายการในใบ</li> <li>ยืม/คืนว่าครุภัณฑ์นั้น มีสภาพที่ใช้งาน</li> <li>ได้ตามปกติเหมือนเดิม หรือไม่</li> <li>- พัสดุที่มีสภาพปกติให้รับคืนและ</li> <li>จัดเก็บพัสดุนั้นไว้ในที่ จัดเก็บและ</li> <li>จัดเก็บเอกสารเข้าแฟ้ม</li> <li>- พัสดุที่ไม่ได้อยู่ในสภาพปกติให้ผู้ยืมทำ</li> <li>การชดใช้ พัสดุนั้นตามระเบียบ</li> <li>กระทรวงการคลังว่าด้วยการจัดซื้อ จัด</li> </ul> |

ภาคผนวก

#### ภาคผนวก กฎระเบียบ/คำสั่ง

ระเบียบกระทรวงการคลังว่าด้วยการจัดซื้อจัดจ้างและการบริหารพัสดุภาครัฐ พ.ศ. ๒๕๖๐

ข้อ ๒๐๗ การให้ยืม หรือนำพัสดุไปใช้ในกิจการ ซึ่งมิใช่เพื่อประโยชน์ของทางราชการจะกระทำมิได้

ข้อ ๒๐๘ การยืมพัสดุประเภทใช้คงรูป ให้ผู้ยืมทำหลักฐานการยืมเป็นลายลักษณ์อักษรแสดง เหตุผลและ กำหนดวันส่ง

(๑) การยืมระหว่างหน่วยงานของรัฐ จะต้องได้รับอนุมัติจากหัวหน้าหน่วยงานของรัฐผู้ให้ยืม

(๒) การให้บุคคลยืมใช้ภายในสถานที่ของหน่วยงานของรัฐเดียวกัน จะต้องได้รับอนุมัติจาก หัวหน้าหน่วยงานซึ่งรับผิดชอบพัสดุนั้น แต่ถ้ายืมไปใช้นอกสถานที่ของหน่วยงานของรัฐ จะต้องได้รับอนุมัติจาก หัวหน้าหน่วยงานรัฐ

ข้อ ๒๐๙ ผู้ยืมพัสดุประเภทใช้คงรูปจะต้องนำพัสดุนั้นมาส่งคืนให้ในสภาพที่ใช้การได้เรียบร้อย หากเกิด ชำรุดเสียหาย หรือใช้การไม่ได้ หรือสูญหายไป ให้ผู้ยืมจัดการแก้ไขซ่อมแซมให้คงสภาพเดิม โดยเสีย ค่าใช้จ่าย ของตนเอง หรือชดใช้เป็นพัสดุประเภท ชนิด ขนาด ลักษณะและคุณภาพอย่างเดียวกัน หรือชดใช้เป็น เงินตาม ราคาที่อยู่ในขณะยืม โดยมีหลักเกณฑ์ ดังนี้

(๑) ราชการส่วนกลางและราชการส่วนภูมิภาค ให้เป็นไปตามหลักเกณฑ์ที่กระทรวงการคลัง กำหนด

(๒) ราชการส่วนท้องถิ่น ให้เป็นไปตามหลักเกณฑ์ที่กระทรวงมหาดไทย กรุงเทพมหานคร หรือ เมืองพัทยา แล้วแต่กรณี กำหนด

(๓) หน่วยงานของรัฐอื่น ให้เป็นไปตามหลักเกณฑ์ที่หน่วยงานของรัฐนั้นกำหนด

ข้อ ๒๑๐ การยืมพัสดุประเภทใช้สิ้นเปลืองระหว่างหน่วยงานของรัฐให้กระทำได้เฉพาะเมื่อหน่วยงาน ของรัฐผู้ยืมมีความจำเป็นต้องใช้พัสดุนั้นเป็นการรีบด่วน จะดำเนินการจัดหาได้ไม่ทันการ และ หน่วยงานของรัฐผู้ ให้ยืมมีพัสดุนั้น ๆ พอที่จะให้ยืมได้ โดยไม่เป็นการเสียหายแก่หน่วยงานของรัฐของตน และให้ มีหลักฐานการยืม เป็นลายลักษณ์อักษร ทั้งนี้ โดยปกติหน่วยงานของรัฐผู้ยืมจะต้องจัดหาพัสดุเป็นประเภท ชนิด และปริมาณ เช่นเดียวกันส่งคืนให้หน่วยงานของรัฐผู้ให้ยืม

ข้อ ๒๑๑ เมื่อครบกำหนดยืม ให้ผู้ให้ยืมหรือผู้รับหน้าที่แทนมีหน้าที่ติดตามทวงพัสดุที่ให้ยืมไปคืน ภายใน ๗ วัน นับแต่วันครบกำหนด

### คู่มือการใช้ระบบจองรถ

**ขั้นตอนที่ 1** เข้าสู่เว็ปไซต์ www.rmutp.ac.th. จะปรากฏตามรูปภาพที่ 1 จากนั้นให้คลิก ระบบสารสนเทศ ให้คลิก การบริการ และให้คลิก ระบบจองรถ มทร.พระนคร Car Booking RMUTP

| มหาวิทยาลัยเทคโนโลยี<br>เพบาะ ราชมงดลพระนคร | เกี่ยวกับ นักศึกษา ศิษย์เก่า รับสมัครนักศึกษา หลักสูตร การวิจัย ติดต่อ                                                                         |  |  |  |  |  |  |
|---------------------------------------------|----------------------------------------------------------------------------------------------------|--|--|--|--|--|--|
|                                             | ทั้งหมด การศึกษา การบริการ การบริหาร ประกันคุณภาพ การประเมิน                                                                                   |  |  |  |  |  |  |
| หมวดหมู่                                    | ÷ базьии (ТН)                                                                                                    |  |  |  |  |  |  |
| การบริการ                                   | บัญชีผู้ใช้งานคอมพิวเตอร์ RM 1<br>Account สำหรับ นักศึกษา บุคลากร สำหรับเข้าใช้งาน Internet และระบบสารสนเทศต่าง ๆ                              |  |  |  |  |  |  |
| การ <mark>บ</mark> ริการ, การศึกษา          | อีเมลมหาวิทยาลัย @rmutp.ac.th Google for Education<br>บริการ Email (Gmail) Google Doc, Sheet, Drive และบริการอื่น ๆ ของ Google                 |  |  |  |  |  |  |
| การบริการ                                   | Microsoft Office365<br>บริการ Word, Excel, Powerpoint, อีเมล (Email) สำหรับนักศึกษาและบุคลากรของมหาวิทยาลัย                                    |  |  |  |  |  |  |
| การบริการ                                   | <b>บริการชอฟต์แวร์ลิขสิทธิ์</b> Volume Licensing Service Center<br>License Software สำหรับบุคลากรในมหาวิทยาลัย                                 |  |  |  |  |  |  |
| การบริการ, การศึกษา                         | IBM SPSS Statistics<br>(วีเคราะห์ข้อมูลสถิติ, การวิจัย )                                                                                       |  |  |  |  |  |  |
| การบริการ, การศึกษา                         | Adobe Creative Cloud<br>(Photoshop, Illustrator, Acrobat, Premiere Pro, Lightroom และอื่น ๆ )                                                  |  |  |  |  |  |  |
| การบริการ                                   | Zoom ประชุมออนไลน์                                                                                                    |  |  |  |  |  |  |
| การบริการ                                   | ระบบจองรถ มกร.พระนคร 🔁 2<br>Car Booking RMUTP                                                                                                  |  |  |  |  |  |  |
| การบริการ                                   | ระบบจองท้องประชุม<br>Room Booking RMUTP                                                                                                    |  |  |  |  |  |  |
| การบริการ                                   | ระบบเชื่อมต่อเข้าสู่ภายในมหาวิทยาลัย SSL VPN<br>Virtual Private Network สำหรับ นักศึกษา บุคลากร ในการเชื่อมต่อเข้าสู่เครือป่ายภายในมหาวิทยาลัย |  |  |  |  |  |  |
|                                             |                                                                                                    |  |  |  |  |  |  |

Showing 1 to 10 of 19 entries (filtered from 66 total entries)

Previous 1 2 Next

รูปภาพที่ 1

### ขั้นตอนที่ 2 ปรากฏหน้าต่าง ตามรูปภาพที่ 2 ให้คลิก เข้าสู่ระบบ

| ระบบจองรถ |        |                   |                            |            |         |        | ı      | ນຳສູ່ຈະນນ |
|-----------|--------|-------------------|----------------------------|------------|---------|--------|--------|-----------|
|           |        | 🔶 ดารางการใช้รถ 🔶 |                            |            |         |        |        | 3         |
|           |        | 55                | หว่างวันที่ : 08/10/2023 - | 14/10/2023 | เลือกวั | u      |        |           |
| <         | Oct 08 | Oct 09            | Oct 10                     | Oct 11     | Oct 12  | Oct 13 | Oct 14 | >         |

#### 💭 ตารางการใช้รถตู้

|      |                            | ช่วงเช้า |             |                        |          | ช่วงบ่าย |              |           |  |  |
|------|----------------------------|----------|-------------|------------------------|----------|----------|--------------|-----------|--|--|
| sog  | 6934                       | สถานที่  |             | สถานะ                  | diana    | สถานที่  | ັກເທີ/ ເວລາ  | สถานะ     |  |  |
| -    | 1.21                       | 2        | <b>a</b>    | * <mark>สำรอง</mark> * | 12       | -        | 120          | * สำรอง * |  |  |
| 199  |                            | ×5       | *           | - 5-10 -               | ×        | -        |              | - ว่าง -  |  |  |
| 628  | 128                        | 2        | 25          | - ว่าง -               | 2        | 32       | 3423         | - 510 -   |  |  |
| 1998 |                            | <b>R</b> | 2           | - ine -                | 8        | -        | 100          | - ว่าง -  |  |  |
| 223  | 848                        | 2        | 25          | - ว่าง -               | 2        | 32       | 3431         | - ม่าง -  |  |  |
| 1998 | 2 <b></b> - 2 (<br>1 ( 1 ) | 25       | <del></del> | - 5-10 -               | ×        | -        |              | - ว้าง -  |  |  |
| 828  | 128                        | 2        | 25          | - 510 -                | 2        | 32       | 3423         | - 510 -   |  |  |
| -    |                            | <b>X</b> | 7           | - ine -                | ×        | -        | 1760<br>1760 | - ว่าง -  |  |  |
| 84   | 828                        | 2        | <u>3</u>    | - sina -               | 2        | 92       | 323          | - 514 -   |  |  |
| -    | 2 <b></b> - 2<br>1 1       | H.       | <del></del> | - 5-0 -                | ×        |          |              | - ว้าง -  |  |  |
| 623  | 128                        | 2        | <u>3</u>    | - sha -                | 2        | 32       | 929          | - 610 -   |  |  |
| 1941 |                            | 12       |             | - ine -                | <b>x</b> | 15       | 3 <b>7</b> 2 | - ว่าง -  |  |  |
| 1928 | 128                        | 2        | 25          | - 510 -                | 2        | 92       | 848          | - גרמ -   |  |  |

รูปภาพที่ 2

ขั้นตอนที่ 3 จากนั้น กรุณา "Log in" เพื่อเข้าระบบใช้งาน ตามรูปภาพที่ 3

|          | เข้าสู่ร | ะบบด้วย RMUTP F | 'assport |  |
|----------|----------|-----------------|----------|--|
| Username | < 4      |                 |          |  |
| Password | 5        |                 |          |  |
|          |          |                 |          |  |

รูปภาพที่ 3

ขั้นตอนที่ 4 ปรากฏหน้าต่าง ตามรูปภาพที่ 4 ให้คลิก ผู้ใช้งานทั่วไป

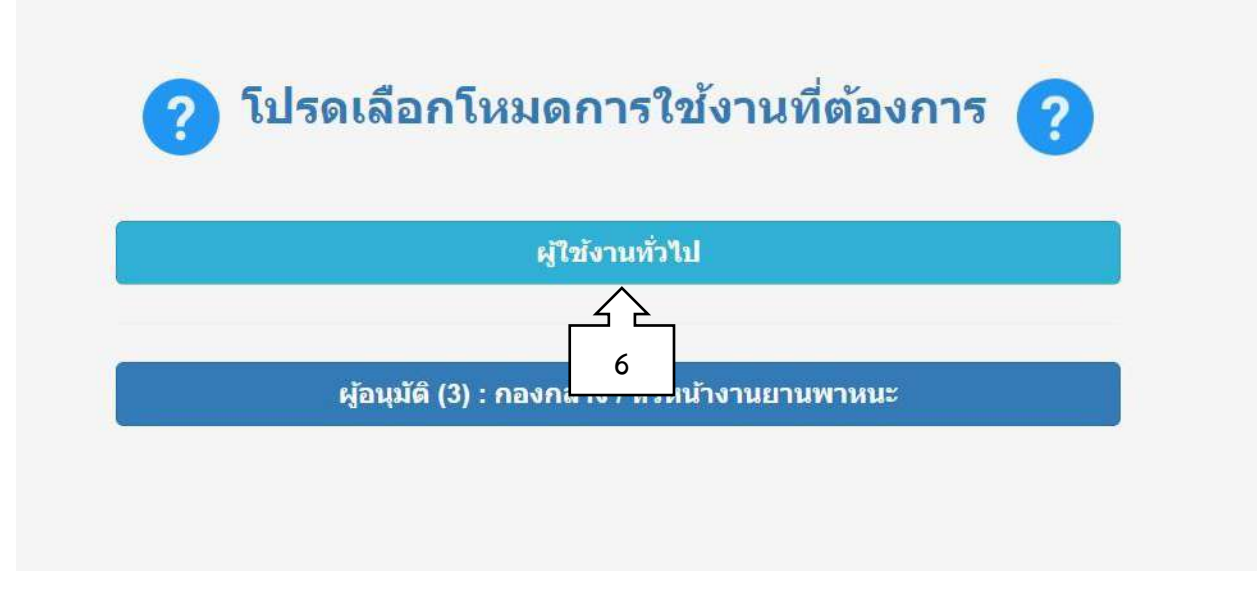

รูปภาพที่ 4

ขั้นตอนที่ 5 ปรากฏหน้าต่าง ตามรูปภาพที่ 5 ผู้จองรถเลือกวัน เดือน ปีที่ต้องการจองรถในระบบ ให้คลิก เลือกวัน เมื่อคลิกวัน เดือน ปีที่ต้องการจองรถ ให้คลิก ดูตารางการจอง อีกครั้ง และให้คลิก ว่าง เพื่อเข้าจองรถ แบ่งเป็นการจองการใช้งานช่วงเช้า ช่วงบ่าย ทั้งวัน และจองการใช้งานข้ามวัน

| คุณกำล่ | ถังเข้าใช้งานระบบในโหมด | : "ผู้ใช้งานทั่วไป" |                              |             |         |        | ชื่อบัญชีผู้ใช้งาน : sonth | naya.ka |
|---------|-------------------------|---------------------|------------------------------|-------------|---------|--------|----------------------------|---------|
|         |                         |                     | ★ ଜୀ                         | ารางการใช้ร | តេ 🚖    |        |                            |         |
|         |                         |                     | ระหว่างวันที่ : 08/10/2023 - | 14/10/2023  | เลือกว่ | ĥu 📄   |                            |         |
| <       | Oct 08                  | Oct 09              | Oct 10                       | Oct 11      |         | Oct 13 | Oct 14                     | >       |

🛤 ดารางการใช้รถตั

|       |       | ช่วงเช้า   |               |           | ช่วงบ่าย   |         |              |           |
|-------|-------|------------|---------------|-----------|------------|---------|--------------|-----------|
| 2114) | Nemo: | สถานที่    | केल्डी / want | สถานะ     | ผู้สอง     | สถานที่ | วันที่/ เงลา | สถานะ     |
| 2     | -1    | e .        | 2             | * สำรอง * | z          | -       |              | * สำรอง * |
| -3    | 45    | 2          | 8             | - 510 -   | <u>2</u>   | R.      |              | - 570 -   |
| 2     | 2     | æ          | ÷.            | <u>_</u>  | 2          | 2       |              | <u></u>   |
| -3    | -11   | 2          | G             | 8         | 3 <b>2</b> | R.      | -            | 9         |
| 2     |       | e          | 2             | - 214 -   | 5          |         |              | - 214 -   |
| -2    | -5    | 2          | e             | - 510 -   | <u>2</u>   | -       |              | - 570 -   |
| 5     |       | æ          | ÷.            | - ว่าง -  | 5          | 2       |              | - 510 -   |
| 13    | -11   | 2          | e             | - 510 -   | 32         | R       | -            | - 570 -   |
| 2     |       | æ          | 2             | - טרפ -   | 5          | 8       |              | - 5rē -   |
| -2    | -8    | 2          | e             | - 510 -   | 2 <b>-</b> | Ξ.      |              | - 570 -   |
| 5     |       | æ          | æ             | - ว่าง -  | 5          | 2       |              | - 510 -   |
| -2    | 45    | 7 <b>2</b> | e e           | - 570 -   | 2          | ₩.      | -            | - 570 -   |
| 12    | -     |            | 2             | - טרפ -   | s.         | 2       |              | - 570 -   |

รูปภาพที่ 5

**ขั้นตอนที่ 6** ปรากฏหน้าต่าง ตามรูปภาพที่ 6 กรอกรายละเอียด ดังนี้

- จองรถไปที่ (ชื่อสถานที่) ผู้ขอใช้กรอกข้อมูล สถานที่ไปติดต่อราชการให้ชัดเจน

รายละเอียดที่อยู่ของสถานที่ที่ไป ผู้ขอใช้กรอกข้อมูล กรุณาระบุสถานที่ตั้งให้ชัดเจน เช่น

ชื่อสถานที่ไป บ้านเลขที่ ถนน ตำบล/แขวง อำเภอ/เขต จังหวัด

จุดประสงค์ ผู้ขอใช้กรอกข้อมูล วัตถุประสงค์ของการใช้รถราชการให้ชัดเจน

- จำนวนผู้โดยสาร (คน) ผู้ขอใช้กรอกข้อมูล จำนวนคนที่ร่วมเดินทาง
- รายชื่อผู้โดยสาร ผู้ขอใช้กรอกข้อมูล กรุณาระบุชื่อผู้โดยสารทั้งหมดพร้อมชื่อย่อหรือชื่อเต็ม

หน่วยงาน เช่น 1. นาย ก. (หน่วยงาน A) 2. นาย ข. (หน่วยงาน B)

- **ในวันที่** ผู้ขอใช้กรอกข้อมูล ตรวจสอบวัน เดือน ปี ที่ทำการจองถูกต้องหรือไม่
- เวลา ถึงเวลา ผู้ขอใช้กรอกข้อมูล เวลาเริ่มเดินทางไปยังที่หมาย และเวลาเสร็จสิ้นภารกิจ
- เบอร์ติดต่อกลับ ผู้ขอใช้กรอกข้อมูล หมายเลขโทรศัพท์ที่สามารถติดต่อกลับได้
- หมายเหตุ ผู้ขอใช้กรอกข้อมูล อธิบายเพิ่มเติมการใช้รถราชการ

- หลังจากผู้จองรถได้กรอกข้อมูลครบถ้วนเรียบร้อยแล้ว ให้คลิก **ปู่มสีเขียว "จองรถ"** ระบบจะ ส่งผ่านไปถึง**หัวหน้างาน** คลิกอนุมัติรถในระบบ และผ่าน**ผู้อำนวยการ**ของผู้จองรถ คลิกอนุมัติรถในระบบ เข้ามาสู่ การอนุมัติกองกลาง ต่อไป

### 🛧 ใบขออนุญาตใช้รถส่วนกลาง 🛧

| 08/10/2023                                                                                                    | รูต เรงยา เรงยา<br>สันธยา การด                                     | กองกลาง                                                                                                    |       |
|----------------------------------------------------------------------------------------------------|--------------------------------------------------------------------|----------------------------------------------------------------------------------------------------|-------|
| เงรถไปที่ (ชื่อสถานที่)*:                                                                                                    | 10                                                                 |                                                                                                    |       |
| ยละเอียดที่อยู่ของสถานที่ที่ไป * :<br>นาระบุสถานที่ตั้งให้ชัดเจน เช่น ถนน สำ                                                                      | าบล/แขวง อำเภอ/เขต จังหวัด                                         |                                                                                                    |       |
|                                                                                                    |                                                                    |                                                                                                    | 1     |
| ประสงค์: 🔶 12                                                                                                    |                                                                    |                                                                                                    |       |
| นวนผู้โดยสาร (คน) * :                                                                                                    | 3                                                                  |                                                                                                    |       |
|                                                                                                    |                                                                    |                                                                                                    | 12    |
| ย ยยาฐาตอด เจิ<br>โาองรถด์ อรอารราชใจย์โดยสารนั้งหม                                                                                               | ดพร้อมซื้อย่อหน่วยงาน เช่น 1 นาย อ. (หน่วยงาน A) 2 นาเ             |                                                                                                    |       |
| แจะองกฎ กรุณ กระบุยะมุ เตอล กรกระบุ<br>กเป็นการจองรถบัส สามารถระบุเป็นชื่อห                                                                       | เมคณะที่ไปพร้อมชื่อหน่วยงาน เช่น นักศึกษาคณะ A                     |                                                                                                    |       |
| เจองรถฐากุณ เระบุออญเตอสารางสุด<br>าเป็นการจองรถนัส สามารถระบุเป็นชื่อห                                                                           | เมูคณะที่ไปพร้อมซื่อหน่วยงาน เช่น นักศึกษาคณะ A                    |                                                                                                    | li    |
| มของมหู กรุณ กระบุอง เของ รากอาม<br>กเป็นการจองรถบัส สามารถระบุเป็นชื่อห<br>ประเภทรถพี่ต้องการ : ● รถต้                                           | เมูคณะที่ไปพร้อมชื่อหน่วยงาน เช่น นักศึกษาคณะ A                    |                                                                                                    | 1     |
| มของมหู กรุณ กระบอง เขางามม<br>าเป็นการจองรถบัส สามารถระบุเป็นชื่อห<br>ประเภทรถที่ต้องการ :                                                       | ญคณะที่ไปพร้อมซื่อหน่วยงาน เช่น นักศึกษาคณะ A                      |                                                                                                    | 1     |
| มระบรมสุ กรุณ กระบุเป็นข้อห<br>าเป็นการจองรถมัส สามารถระบุเป็นข้อห<br>ประบรทรถที่ต้องการ : ● รถตู้<br>ในวันที่ *                                  | ญคณะที่ไปพร้อมชื่อหน่วยงาน เช่น นักศึกษาคณะ A                      | * มี ถึงเวลา *                                                                                                    | 12:00 |
| มระบาทฐ กรุณ กระบุยัง ( เอง การ<br>เป็นการลองรถบัส สามารถระบุเป็นข้อห<br>ประเภทรถที่ต้องการ : ● รถตู้<br>ในวันที่ * 08/10/2023<br>อร์ติดต่อกลับ : | ญคณะที่ไปพร้อมชื่อหน่วยงาน เช่น นักศึกษาคณะ A<br>รถบัส<br>15เวลา * | <ul> <li>(พีมงอง 14 D)</li> <li>14</li> <li>14</li> <li>14</li> <li>14</li> <li>14</li> <li>14</li> <li>14</li> </ul> | 12:00 |
| ประเภทรถที่ต้องการ : ● รถตู้<br>ในวันที่ * 08/10/2023<br>อร์ติดต่อกลับ : ↓ 17<br>⊓ยเหต : ↓ 18                                                     | ญคณะที่ไปพร้อมชื่อหน่วยงาน เช่น นักศึกษาคณะ A                      | 8 10. (ที่มีเวลา *                                                                                                    | 12:00 |
| ประเภทรถที่ต้องการ : ● รถตู้<br>ในวันที่ * 08/10/2023<br>อร์ดิดต่อกลับ : ↓ 17<br>пยเหต : ↓ 18                                                     | ญคณะที่ไปพร้อมข้อหน่วยงาน เช่น นักศึกษาคณะ A                       | * 08:30: 🕀 ถึงเวลา *                                                                                                  | 12:00 |

รูปภาพที่ 6

**ขั้นตอนที่** 7 กรณี ผู้มีอำนาจอนุมัติของหน่วยงานมอบหมายให้ผู้รักษาการอนุมัติรถแทน การตั้งค่าเปลี่ยนแปลง ผู้อนุมัติ ตามรูปภาพที่ 7 ให้คลิก **ตั้งค่าผู้อนุมัติ** แล้วเลือก ผู้อนุมัติลำดับที่ 1 (หัวหน้างาน) กรอกชื่อ - นามสกุล และเลือกผู้อนุมัติลำดับที่ 2 (ผอ.หน่วยงาน) กรอกชื่อ – นามสกุล จากนั้น ให้คลิกปุ่ม **สีเขียว "บันทึก"** เสร็จสิ้น

| ระบบจองรถ ตารางการใช้รถ   ประวัติการจองรถ        | ประวัดีการขอเลื่อน/ยกเลิก   ตั้งค่ามู่อนุมัด | ออกจากระบบ                       |
|--------------------------------------------------|----------------------------------------------|----------------------------------|
| คุณกำลังเข้าใช้งานระบบในโหมด : "ผู้ไข้งานทั่วไป" |                                              | ขื่อบัญชีผู้ใช้งาน : sonthaya.ka |
|                                                  | ★ ตั้งค่าผู้อนุมัติ ★                        |                                  |
| ผู้อนุมัติลำดับที่ 1 (หัวหน้างาน) :              | < 20                                         | *                                |
| ผู้อนุมัดีลำดับที่ 2 (ผอ. หน่วยงาน) :            | 21                                           |                                  |
|                                                  | บันทึก 21                                    |                                  |

รูปภาพที่ 7

# **ดู่มือระบบจอง**ห้องประชุม

ส่วนของผู้ใช้งาน

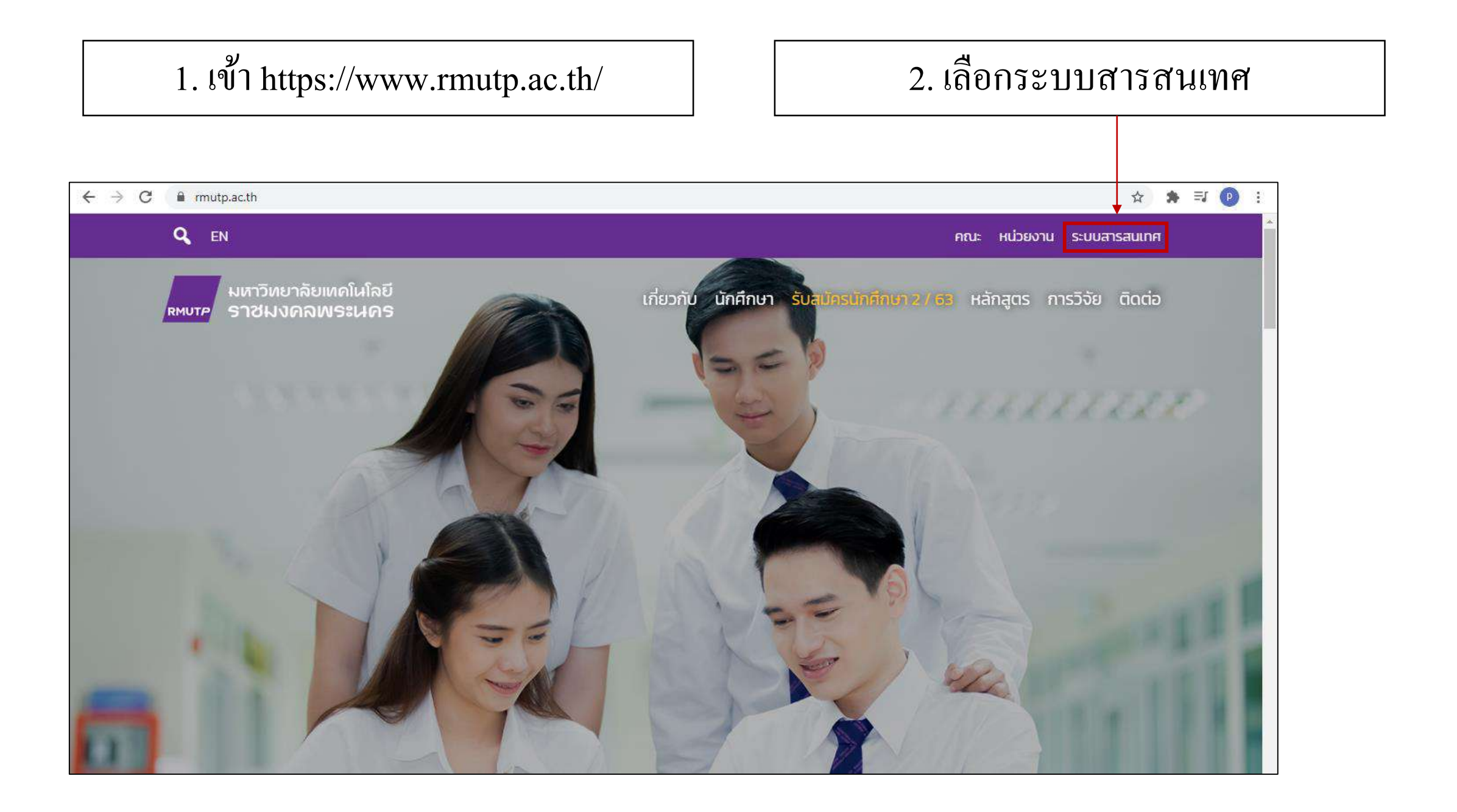

#### 3. พิมพ์คำว่า 'ระบบจองห้องประชุม' 4. เลือกระบบจองห้องประชุม ในช่องค้นหาระบบสารสนเทศ $\rightarrow c$ frmutp.ac.th/e-services/ ☆ 🛸 🎫 📵 🗄 4 มหาวิทยาลัยเทคโนโลยี เกี่ยวกับ นักศึกษา รับสมัครนักศึกษา 2 / 63 หลักสูตร การวิจัย ติดต่อ ราชมงคลพระนคร RMUTP Quick links : **ทะเบียน** Elearning E-doc HRM BPM Email Q ค้นหาระบบสารสนเทศ ระบบจองห้องประชุม การศึกษา ประกันคุณภาพ ทั้งหมด การบริการ การบริหาร การประเมิน низони 4 ระบบจองห้องประชุม การบริการ Room Booking RMUTP Showing 1 to 1 of 1 entries (filtered from 59 total entries) 1 Next Previous

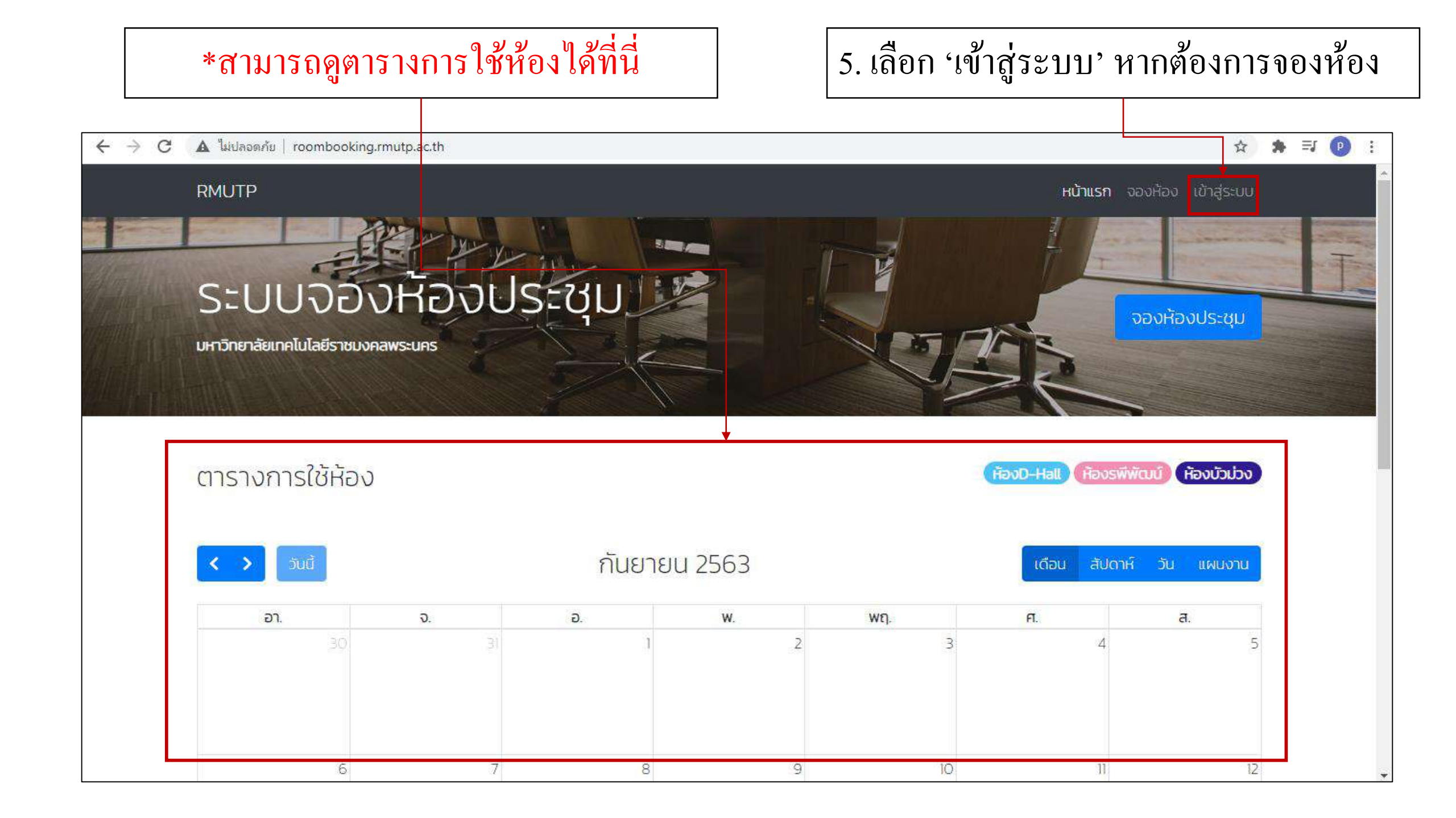

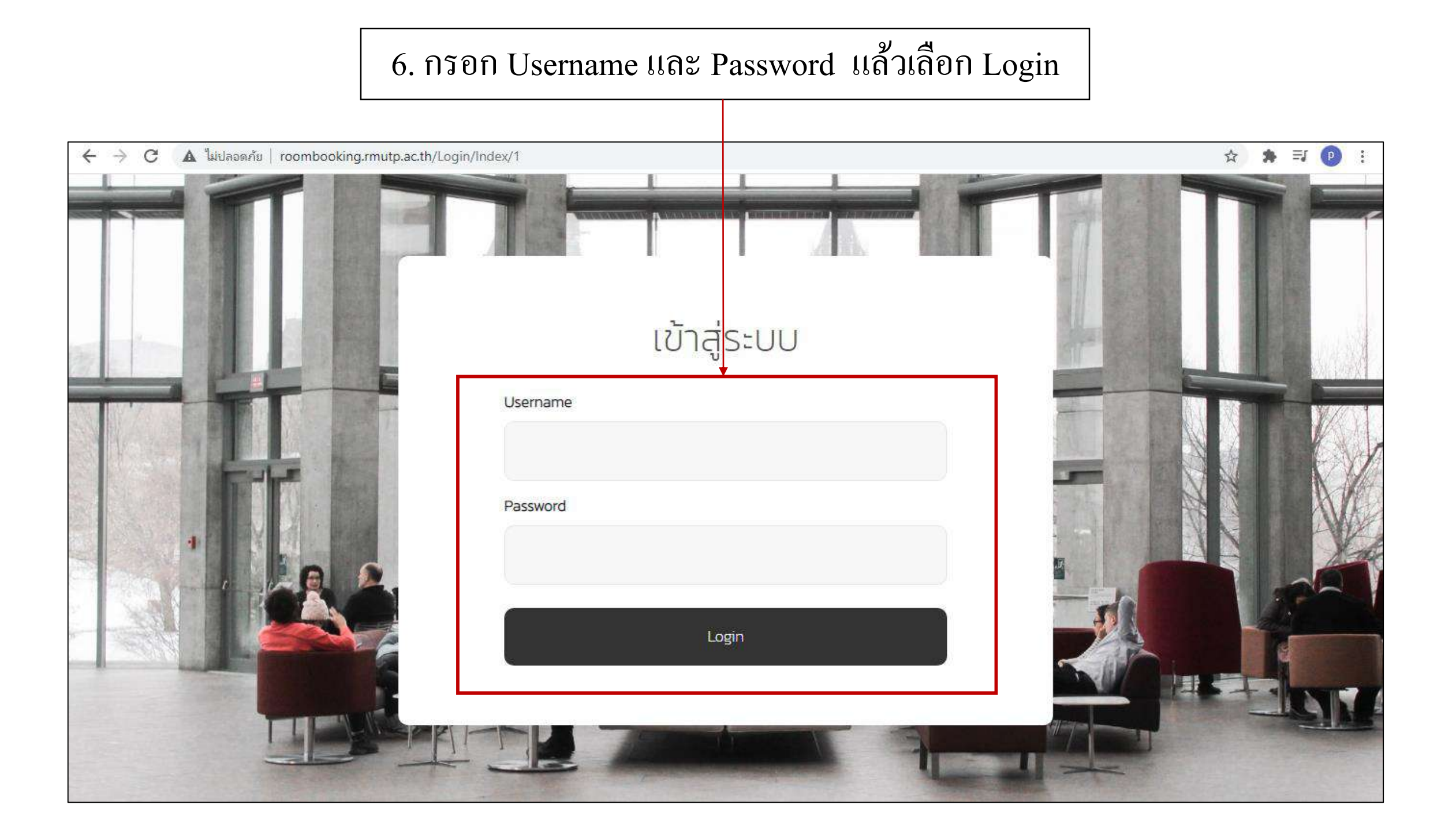

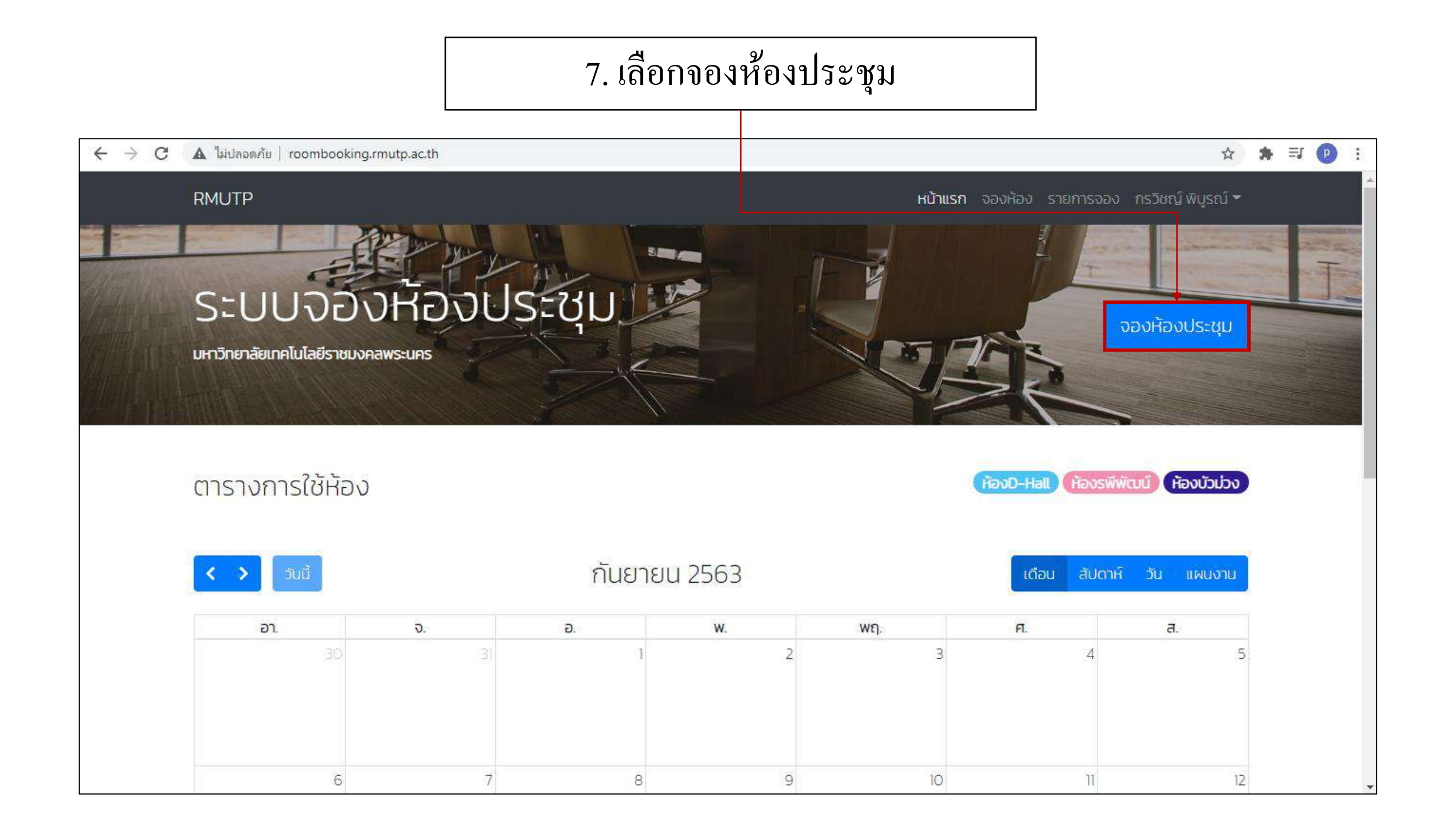

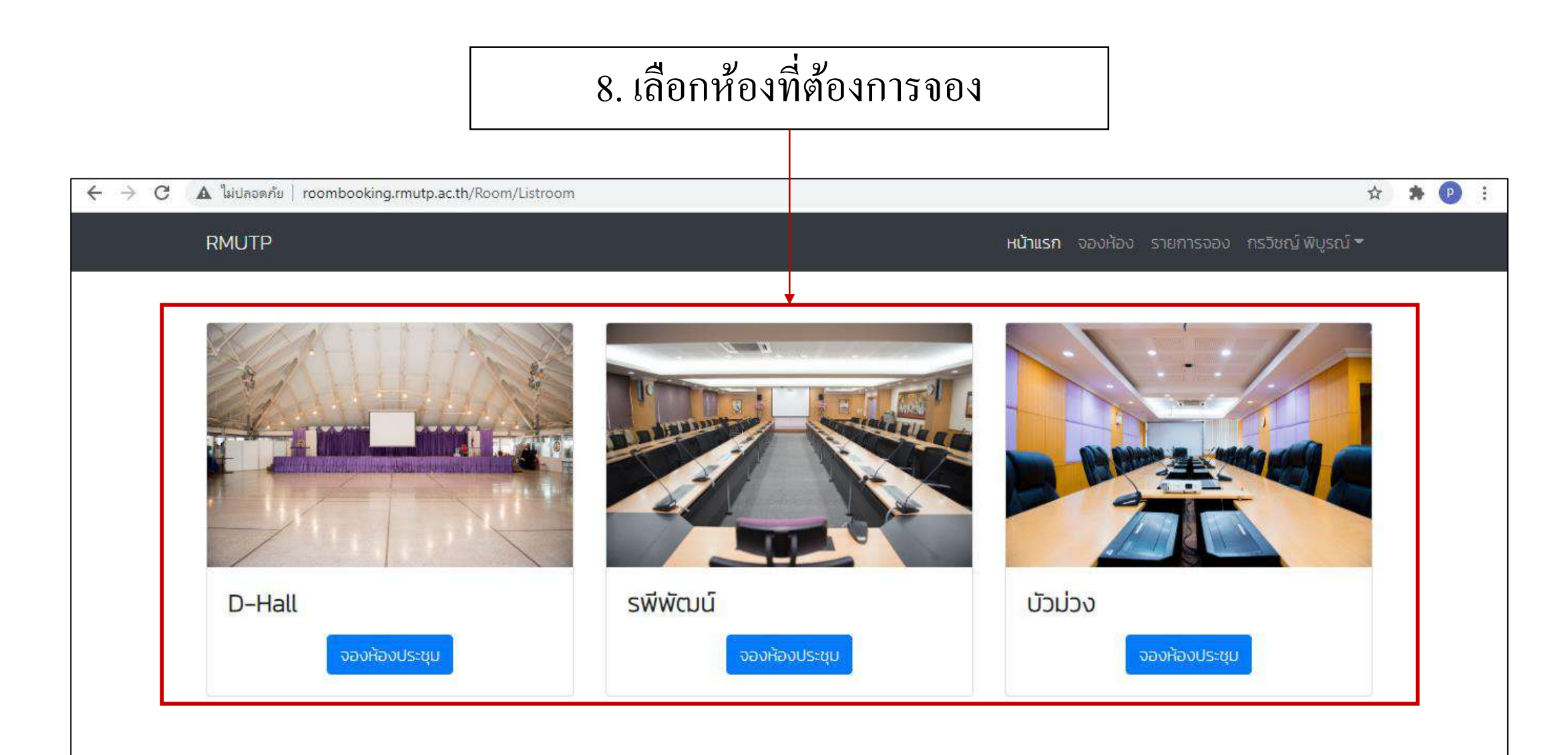

© 2018 Rajamangala University of Technology Phra Nakhon. All Rights Reserved.

# 9. กรอกแบบฟอร์ม (1)

| 🗲 🔶 C 🔺 ไม่ปลอดภัย   app.rmutp.ac.th/RoomBooking/Room/CreateRoomDhall | มาพนปรุงสะห/RoomBooking/Room/CreateRoomDhall          MUTP       หน้าแรก จองห้อง รายการออง กรวิยณ์ พีบูรณ์ จ         แบบฟอร์มจองห้องประชุม       เยียนที่         สำนาวิทยบริกรและเทคโนโลยีสารสนเทส       มนที่         รับที่       28/09/2020         เรียน ผู้อำนวยการกองกลาง       โกรศัพท์         บายกรวิชณ์ พีบูรณ์       08752872875         หน่อยามแล้งกัก       ผู้นำร่วมประชุม         ส่านกวิทยบริกรและเทคโนโลยีสารสนเทส       40         หวังสารประชุม       ประชุมสัมนมาเรียกรู้บริการพัฒนาผู้นำด้านบริหารธุรกิจ         องหรัห้องประชุมวันที่       ถึงวันที่ | Q 🖈 🗯 🕑 : |
|-----------------------------------------------------------------------|----------------------------------------------------------------------------------------------------|-----------|
| RMUTP                                                                 | <b>หน้าแรก</b> จองห้อง รายการจอง กรวิชณ์ พินูรณ์ <del>*</del>                                                                                                    |           |
| แบบฟอร์มจองห้อ                                                        | งประชุม (D–HALL)                                                                                                    |           |
|                                                                       | เขียนที่                                                                                                    |           |
|                                                                       | สำนักวิทยบริการและเทคโนโลยีสารสนเทศ                                                                                                    |           |
|                                                                       | Jud                                                                                                    |           |
|                                                                       | 28/09/2020                                                                                                    |           |
| เรื่อง การขององห้องประชุม                                             |                                                                                                    |           |
| เรียน ผู้อำนวยการกองกลาง                                              |                                                                                                    |           |
| ข้าพเจ้า                                                              | โกรศัพท์                                                                                                    |           |
| นายกรวิชญ์ พิบูรณ์                                                    | 08752872875                                                                                                    |           |
| หน่วยงาน/สังกัด                                                       | ผู้เข้าร่วมประชุม (จำนวนคน)                                                                                                    |           |
| สำนักวิทยบริการและเทคโนโลยีสารสมเทศ                                   | 40                                                                                                    |           |
| หัวข้อการประชุม                                                       |                                                                                                    |           |
| ประชุมสัมมนาเชิงปฏิบัติการพัฒนาผู้นำด้านบริหารธุรกิจ                  |                                                                                                    |           |
| จองใช้ห้องประชุมวันที่                                                | ถึงวันที่                                                                                                    |           |
| 05/10/2020                                                            | 05/10/2020                                                                                                    |           |

## 9. กรอกแบบฟอร์ม (2)

| สมตกข   app.imutp.ac.tn/koombooking/koom/CreateRoom |                                                                                                  | Q | ਮ | <br>9 |
|-----------------------------------------------------|--------------------------------------------------------------------------------------------------|---|---|-------|
| RMUTP                                               | <b>หน้าแรก</b> จองห้อง รายการจอง กรวิชญ์ พินูรณ์ <b>*</b>                                        |   |   |       |
| เวลาเริ่มประชุมตั้งแต่                              | ถึงเวลา                                                                                          |   |   |       |
| 8:00                                                | 16:00                                                                                            |   |   |       |
| ้ห้องประชุม D-HALL ความจุไม่เกิน 300 คน รายการอุป   | กรณ์ที่ขอใช้                                                                                     |   |   |       |
| ไมค์ลอย (ตัว) *ไม่เกิน 2 ตัว                        |                                                                                                  |   |   |       |
| _1                                                  |                                                                                                  |   |   |       |
| โต๊ะหน้าขาว (ตัว) *ไม่เกิน 100 ตัว                  |                                                                                                  |   |   |       |
| 40                                                  |                                                                                                  |   |   |       |
| เก้าอี้ (ตัว) *ไม่เกิน 300 ตัว                      |                                                                                                  |   |   |       |
| 120                                                 |                                                                                                  |   |   |       |
| ขาไมค์สั้น (ตัว) *ไม่เกิน 2 ตัว                     |                                                                                                  |   |   |       |
|                                                     |                                                                                                  |   |   |       |
| *หมายเหตุ งานอาคารสถานที่ มีอุปกรถ<br>เอง           | น์ตามที่กำหนดให้ในรายละเอียดเท่านั้น หากผู้จองต้องการเพิ่มกรุณาเตรียมมา<br>ยืนยันการบันทึกข้อมูล |   |   |       |

# \* หากวันที่ทำการจองได้มีการยื่นขออนุมัติอยู่แล้ว จะไม่สามารถทำการยื่นขออนุมัติได้

| 🔿 C 🔺 ไม่ปลอดภัย   app.rmutp.ac.th/RoomBook | ing/Room/CreateRoomDhall                                            | 🖈 🇯 🕑 🗄 |
|---------------------------------------------|---------------------------------------------------------------------|---------|
| RMUTP                                       | <b>หน้าแรก</b> จองห้อง รายการจอง กรวิชญ์ (                          |         |
|                                             |                                                                     |         |
|                                             | แบบฟอร์มจองห้องประชุม (D-HALL)                                      |         |
|                                             | <u>।</u><br>तन                                                      |         |
| เรื่อง การขององห้องประชุม                   | ไม่สามารถจองห้องนี้ได้เนื่องจากอยู่<br>ในขั้นตอนการพิจารณาการอนุญาต |         |
| เรียน ผู้อำนวยการกองกลาง                    | ок                                                                  |         |
| ບ້າພເຈ້າ                                    | U ISHWI I                                                           |         |
| นายกรวิชณ์ พิบูรณ์                          | 08752872875                                                         |         |
| หน่วยงาน/สังกัด                             | ผู้เข้าร่วมประชุม (จำนวนคน)                                         |         |
| สำนักวิทยบริการและเทคโนโลยีสารสนเ           | ภศ 40                                                               |         |

# \* หากไม่พบปัญหาในข้อมูลที่กรอกและไม่มีการยื่นขออนุมัติทับซ้อนกับ ผู้อื่นหน้าจอจะขึ้นว่า 'บันทึกข้อมูลสำเร็จ'

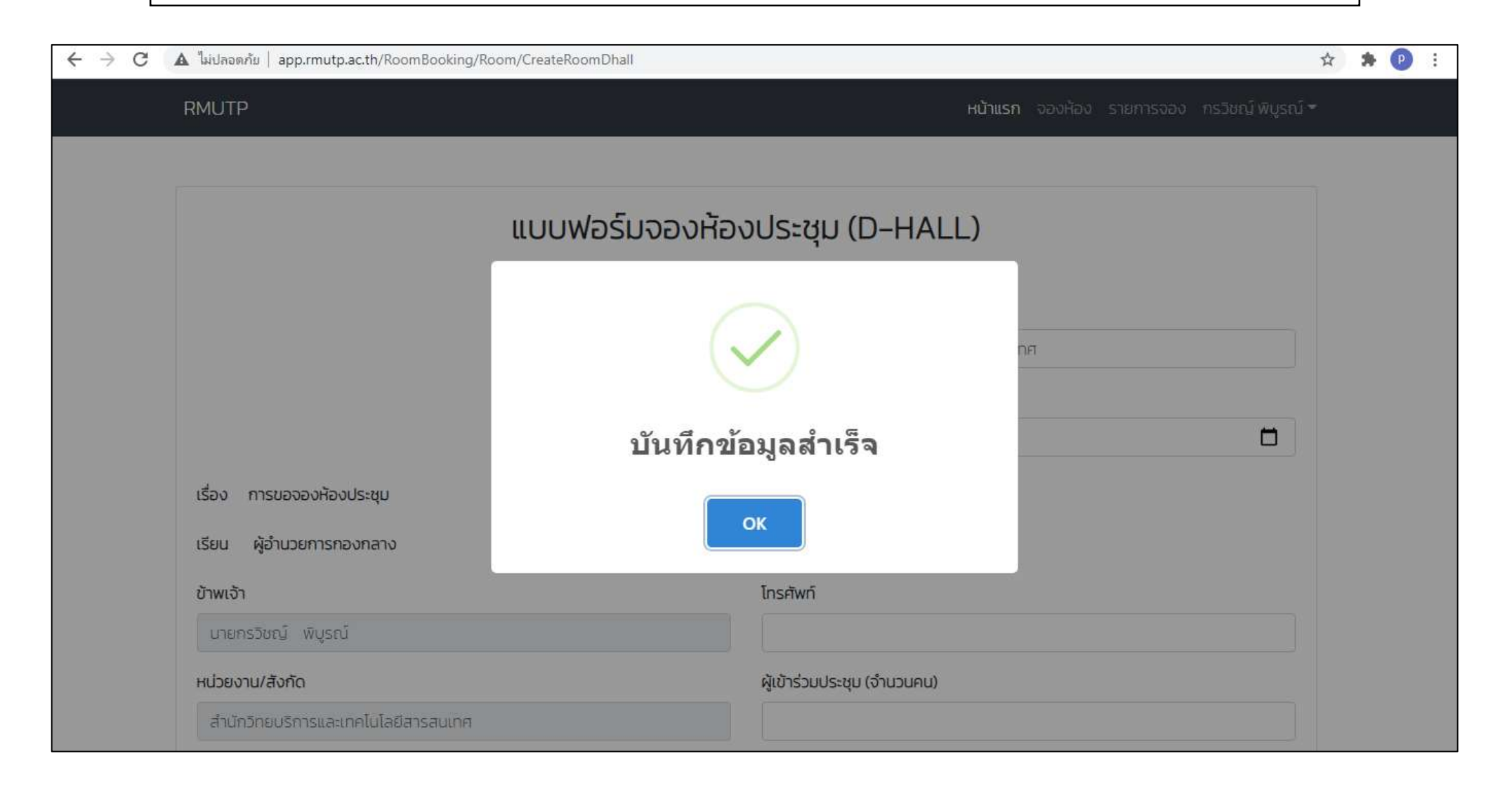

| เ ไม่ปลอดกัย   app.rmutp.ac.th/RoomBooking/Room/ListUser<br>RMUTP เเบ้าแรก จองก้อง รายการจอง กรวิชญ์ พิเ<br>เสดงจำนวน 25 ¢ แถว<br>กุ้ง ห้อง กุ้ง วันที่เวลา 14 สถานะ กุ้ง จัดการข้อเ                        |
|----------------------------------------------------------------------------------------------------|
| สงกับธิมาร์ ( มมายนยุ) มอนที่ไป เป็าแรก จองก้อง รายการจอง กรวิชณ์ พัก       เสดงจำนวน 25 + แถว       11 มันรก จองก้อง รายการจอง กรวิชณ์ พัก       คันหาข้อมูล:       11 มันรก จองก้อง รายการจอง กรวิชณ์ พัก |
| เสดงจำนวน 25 ≑ แถว<br>^↓ ห้อง ^↓ วันที่เวลา ↑↓ สถานะ ↑↓ จัดการบ้อม                                                                                                    |
| าา ห้อง าา วันที่เวลา าา สถานะ าา จัดการข้อเ                                                                                                    |
|                                                                                                    |
| 1 ห้องD-Hall 🛃 40 5 ต.ค. 63 (ผอ.หน่วยงาน งานอาคาร (ผอ.กองกลาง รองอธิการบริหาร )                                                                                                    |
| Showing page 1 of 1 ย้อนกลับ 1                                                                                                    |
| © 2018 Rajamangala University of Technology Phra Nakhon. All Rights Reserved.                                                                                                    |
|                                                                                                    |

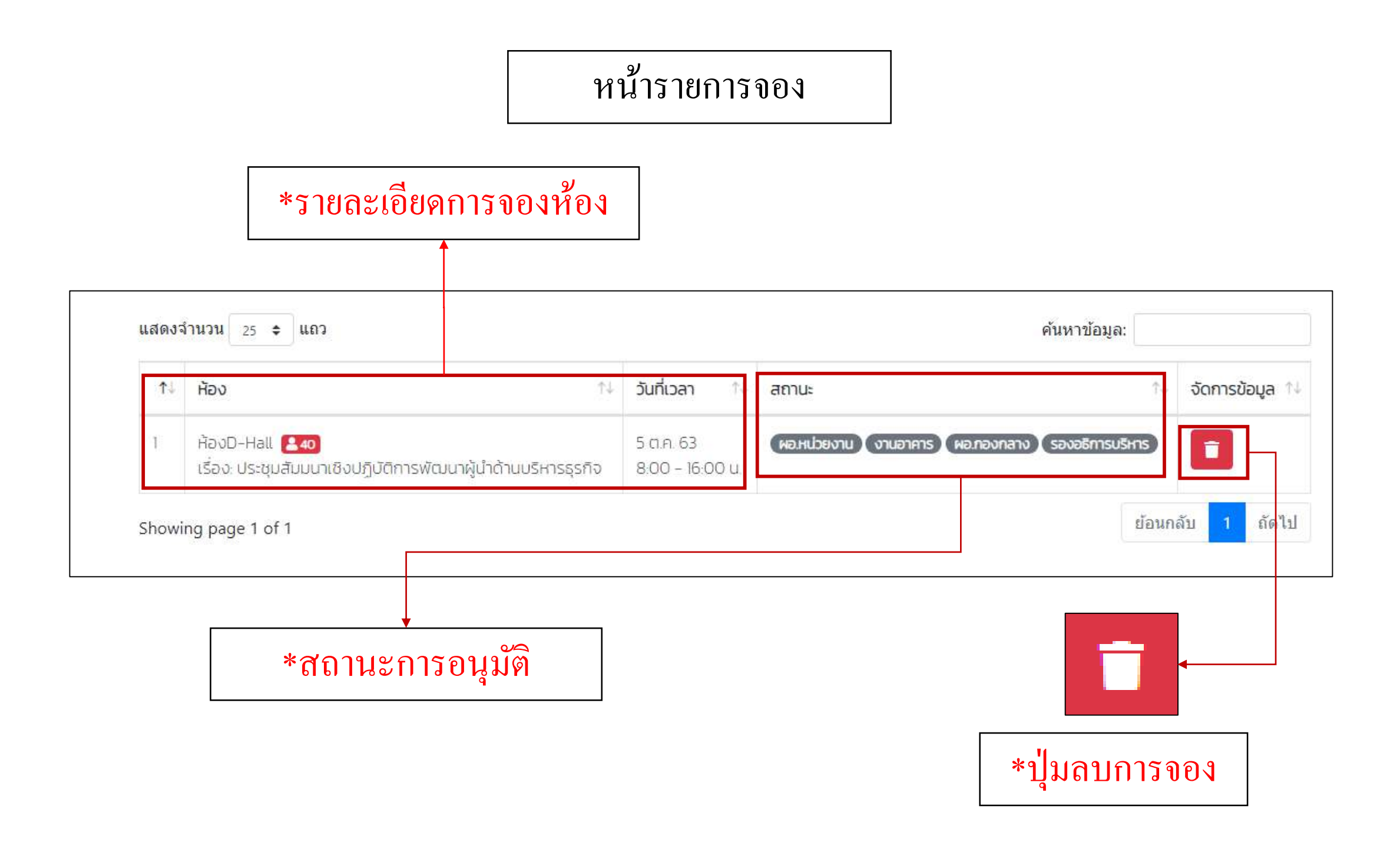

# \*ตัวอย่างการลบการจองห้องประชุม

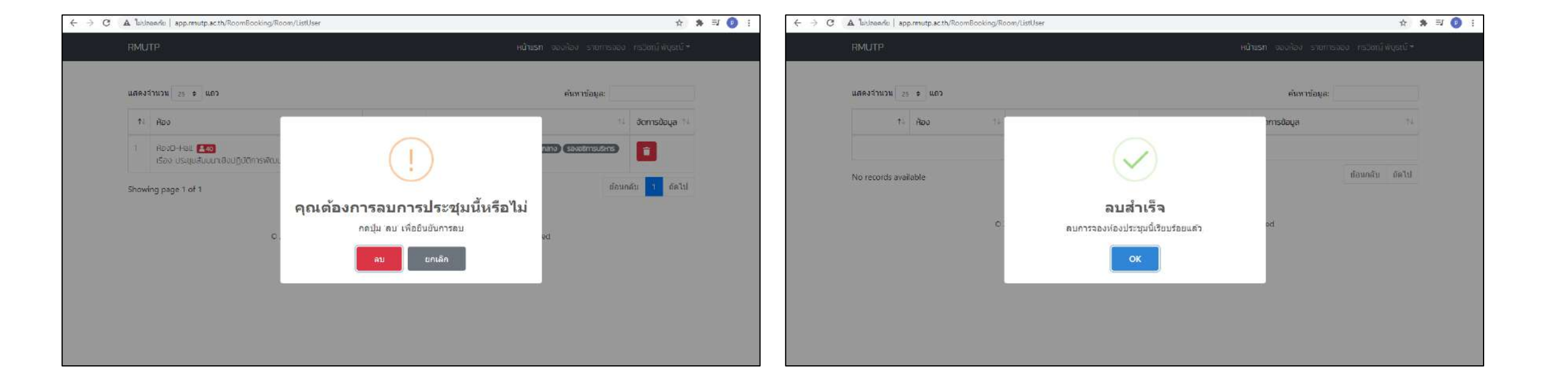

### \*สถานะ

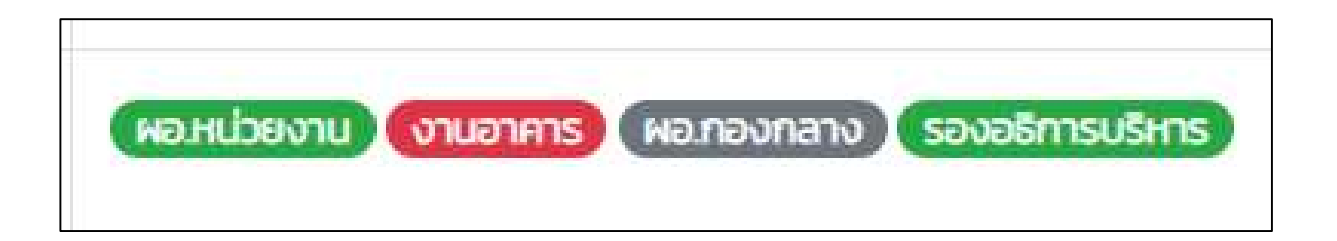

# \*ผู้อนุมัติที่อยู่หลังสุดคือผู้ที่มีอำนาจเด็ดขาดในการอนุมัติ

| 1 អិ<br>ខេ<br>แ | ห้องบัวม่วง 🎦 🖅<br>เรื่อง: งานประชุมวิชาการนวัตกรรมด้านวิศวกรรม<br>และเทคโนโลยีเพื่อเศรษฐกิจและสังคม | 21 a.a. 63 - 22 a.a. 63<br>8:00 - 16:00 u. | พอ.หน่วยงาน งานอาคาร ผอ.กองกลาง                       |  |
|-----------------|----------------------------------------------------------------------------------------------------|--------------------------------------------|-------------------------------------------------------|--|
| 2 ਮੈਂ<br>ਇੱ     | ห้องรพีพัฒน์ 🔼 30<br>เรื่อง: อบรมสัมมนาเชิงวิชาการ                                                   | 10 a.a. 63 - 14 a.a. 63<br>8:00 - 16:00 u  | *<br>(ผอ.หน่วยงาน งานอาคาร ผอ.กองกลาง รองอธิการบริหาร |  |
| 3 Ř<br>3        | ห้องD-Hall <b>240</b><br>เรื่อง: ประชุมสัมมนาเชิงปฏิบัติการพัฒนาผู้นำด้าน<br>บริหารธุรกิจ            | 5 ต.ค. 63<br>8:00 - 16:00 น.               | ผอ.หน่วยงาน งานอาศาร ผอ.กองกลาง รองอธิการบริหาร       |  |

# \*เมื่อผู้อนุมัติที่อยู่หลังสุดอนุมัติ จะถือได้ว่ากำหนด การณ์รับการอนุมัติ และจะถูกบันทึกลงในปฏิทิน

# คลิกเพื่อดูรายละเอียด กำหนดการณ์

| ← → C ▲ ไม่ปล | อดภัย   app.rmutp.ac.th | /RoomBooking/                   |       |         |                        |                      |                              | 1  | Q 🕁 | * | P |   |
|---------------|-------------------------|---------------------------------|-------|---------|------------------------|----------------------|------------------------------|----|-----|---|---|---|
|               | RMUTP                   |                                 |       |         | <b>หน้าแรก</b> จองห้อง | จัดการข้อมูล รายการจ | อง wssษชล นาคอ่ <sup>า</sup> | -  |     |   |   | • |
|               | ตารางการใช้ห้           | อง                              |       |         |                        | (ห้องD-Hall (ห้อง    | รพีพัฒน์ ห้องบัวน่า          | 0  |     |   |   |   |
|               | < > วันนี้              |                                 | ตุลาเ | าม 2563 |                        | เดือน สัปด           | ฉาห์ วัน แผนงา               | 1  |     |   |   |   |
|               | อา.                     | ຈ.                              | Ð.    | W.      | <mark>พ</mark> ฤ.      | FI.                  | a.                           |    |     |   |   |   |
|               | 27                      | 28                              | 29    |         | 1                      | 2                    |                              | 3  |     |   |   |   |
|               | 4                       | 5<br>(08:00 ประชุมสัมมมาเชิงปฏิ | •     | 7       | 8                      | 9                    |                              | 10 |     |   |   |   |
|               | 11                      | 12                              | 13    | 14      | 15                     | 16                   |                              | 17 |     |   |   |   |
|               | 18                      | 19                              | 20    | 21      | 22                     | 23                   | 5                            | 24 |     |   |   |   |

# \*รายละเอียดของกำหนดการณ์ในวันนั้น

| $\leftrightarrow \   \ni \   {\tt G}$ | 🛦 ไม่ปลอด | กัย   app.rmutp.ac.th/RoomBooking/                                                      | ☆ | * | р | : |
|---------------------------------------|-----------|-----------------------------------------------------------------------------------------|---|---|---|---|
|                                       | RMUTP     | <b>หน้าแรก</b> จองห้อง จัดการข้อมูล รายการจอง พรรษชล นาคฉ่ำ <b>*</b>                    | - |   |   |   |
|                                       | ตาราง     | การใช้ห้อง (ห้องD-Hall) (ห้องรพีพัฒน์) (ห้องบัวม่วง                                     |   |   |   | ł |
|                                       | < >       | วันนี้ 5 ตุลาคม 2563 เดือน สัปดาห์ วัน แผนงาน                                           |   |   |   |   |
|                                       |           | วันจันทร์                                                                               |   |   |   |   |
|                                       | ตลอดวัน   |                                                                                         |   |   |   |   |
|                                       | 08        | 0800 - 1600<br>ประชุมสัมนมาเชิงปฏิบัติการพัฒนาผู้นำด้านบริหารธุรกิจ - ห้องประชุม D-HALL | • |   |   |   |
|                                       | 09        |                                                                                         |   |   |   |   |
|                                       | 10        |                                                                                         |   |   |   |   |
|                                       | n         |                                                                                         |   |   |   |   |
|                                       | 12        |                                                                                         |   |   |   |   |
|                                       | 13        |                                                                                         |   |   |   |   |
|                                       | 14        |                                                                                         |   |   |   |   |

ส่วนของผู้อนุมัติ

| สหาชิ       | ทยาลัยเทคโนโล<br>ระบบสารบร | ยีราชมงคลพระนคร<br>รณอิเล็กทรอนิกส์                            |                                            |              |                                                             |
|-------------|----------------------------|----------------------------------------------------------------|--------------------------------------------|--------------|-------------------------------------------------------------|
| Inbox Se    | ntBox 🔻 หนังส่             | สือค้าง หนังสือรับ ▼ หนังสือส่ง ▼ ประกาศ ▼ ศำสั่ง              | 👻 ประกันคุณภาพ 👻 การอนุมัติ                |              | 🔜 🥥 หน้าหลัก 🧭 ช่วยเหลือ ออกจากระบบ 🌘                       |
| E-Doc V.2.0 |                            |                                                                |                                            |              | <del>ยินดีด้อมรับ</del> พรรษชด นาคส่า 28 ค.ย. 2563 14:28:37 |
|             |                            |                                                                |                                            |              |                                                             |
|             |                            |                                                                | อแม้ติการลา ( 0 )                          |              |                                                             |
|             |                            |                                                                |                                            |              |                                                             |
|             |                            |                                                                | อนุมัติการจองห้องประชุม (1)                |              |                                                             |
|             |                            | ห้อง                                                           | วันที่เวลา                                 | สถานะ        | จัดการข้อมูล                                                |
|             | 1                          | ห้องรพีพัฒน์ <b>&amp; 30</b><br>เรื่อง : อบรมสัมมนาเชิงวิชาการ | 10 ต.ค. 63 - 14 ต.ค. 63<br>8:00 - 16:00 u. | รอด่าเนินการ | ອນຸມັຕ                                                      |
|             |                            |                                                                |                                            |              |                                                             |

# หน้าจออนุมัติ

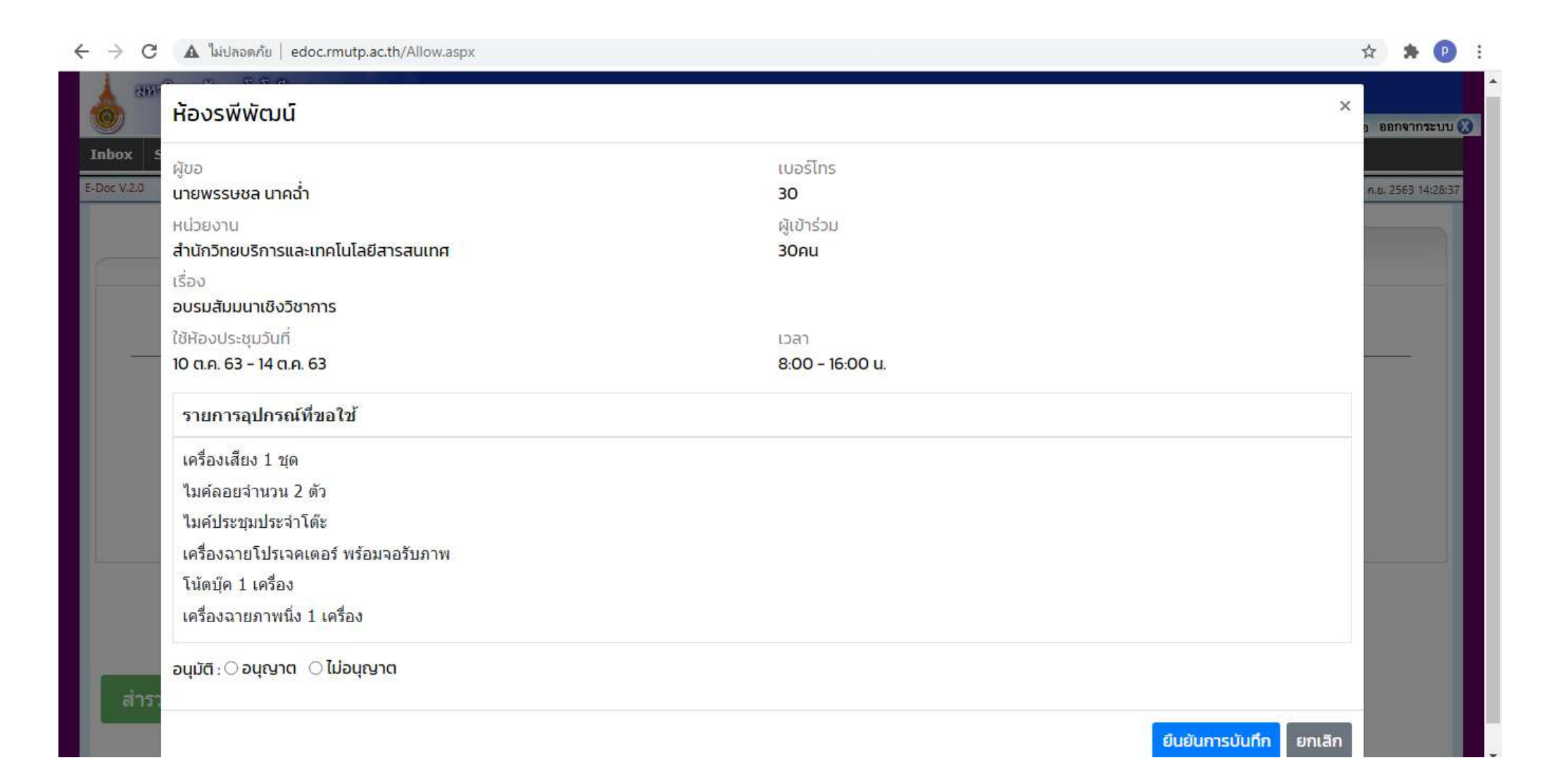

ส่วนของผู้ดูแลระบบ (งานอาคาร)

| 1.    | เลือ    | กการจัดการข้อมูล                                                                                     |                                            |                                   | 1.อนุมัติ 2.แก                | า้ไขข้อมูล 3.ส                      |
|-------|---------|----------------------------------------------------------------------------------------------------|--------------------------------------------|-----------------------------------|-------------------------------|-------------------------------------|
|       |         |                                                                                                    |                                            |                                   |                               |                                     |
| ← → C | 🛦 ไม่ปล | อดกัย   app.rmutp.ac.th/RoomBooking/Room/Mana                                                        | geRoom                                     |                                   |                               | x * D :                             |
|       | RMU     | тр                                                                                                   |                                            | หน้าแรก จองห้อ                    | 🕹 จัดการข้อมูล รายการจอง พรรเ | <sub>ี</sub> ชล นาคอ่ำ <del>-</del> |
|       | แสดงจ   | จำนวน ุ แถว                                                                                          |                                            |                                   | ค้นหาข้อมู <mark>ล</mark> :   |                                     |
|       | ↑↓      | ห้อง ว≀                                                                                              | วันที่เวลา ↑↓                              | สถานะ                             | າ↓ ອນຸມັຕັ                    | Ť                                   |
|       | 1       | ห้องบัวม่วง 🛃 🛪<br>เรื่อง: งานประชุมวิชาการนวัตกรรมด้านวิศวกรรม<br>และเทคโนโลยีเพื่อเศรษฐกิจและสังคม | 21 a.e. 63 - 22 a.e. 63<br>8:00 - 16:00 u. | พอ.หน่วยงาน งานอาคาร ผอ.กอง       | סאמאט                         | ď 💼                                 |
|       | 2       | ห้องรพีพัฒน์ <b>&amp; 30</b><br>เรื่อง: อบรมสัมมนาเชิงวิชาการ                                        | 10 a.e. 63 - 14 a.e. 63<br>8:00 - 16:00 u. | พอ.หน่วยงาน งานอาคาร พอ.กอง       | อกลาง รองอธิการบริหาร         | r 💼                                 |
|       | 3       | ห้องD-Hall 📤 🕢<br>เรื่อง: ประชุมสัมมนาเชิงปฏิบัติการพัฒนาผู้นำด้าน<br>บริหารธุรกิจ                   | 5 ci.n. 63<br>8:00 - 16:00 u.              | (พอ.หน่วยงาน) งานอาคาร) พอ.กอง    | อกลาง รองอธิการบริหาร         | z 💼                                 |
|       | Showi   | ing page 1 of 1                                                                                      |                                            |                                   | ย้อนกลับ                      | 1 ถัดไป                             |
|       |         | © 2018 Rajar                                                                                         | nangala University of Tech                 | hnology Phra Nakhon. All Rights R | leserved.                     |                                     |

# หน้าจออนุมัติ (ของผู้ดูแลระบบ)

| 🕻 🛦 ໃນ່ປ   | ลอดภัย   app.rmut                                  | p.ac.th/RoomBooking/Room/ManageRoom                                |                              | ☆ <b>*</b>                          | P |
|------------|----------------------------------------------------|--------------------------------------------------------------------|------------------------------|-------------------------------------|---|
| RML        | JTP                                                | ห้องประชุมบัวม่วง                                                  |                              | จอง พรรษชล มากอ่ำ <del>-</del><br>× |   |
| แสดง       | เจ้านวน 🗢                                          | ผู้ขอ<br>นายกรวิชณ์ พิบูรณ์                                        | เบอร์โทร<br>0955541102       |                                     |   |
| <b>↑</b> ↓ | ห้อง                                               | หน่วยงาน<br>สำนักวิทยบริการและเทคโบโลยีสารสนเทศ                    | ผู้เข้าร่วม<br><b>45 ค</b> ม | อนุมัติ 斗                           |   |
| 1          | ห้องบัวม่วง 😫<br>เรื่อง: งานประช<br>และเทคโนโลยีเง | เรื่อง<br>งานประชุมวิชาการนวัตกรรมด้านวิศวกรรมและเทศ               | คโนโลยีเพื่อเศรษฐกิจและสังคม |                                     |   |
| 2          | ห้องรพีพัฒน์<br>เรื่อง: อบรมสัม                    | (ชีห้องประชุมวันที<br>21 ต.ค. 63 - 22 ต.ค. 63                      | 10an<br>8:00 - 16:00 u.      |                                     |   |
| З          | ห้องD-Hall 😫<br>เรื่อง: ประชุมสัเ<br>บริหารธุรกิจ  | รายการอุปกรณ์ที่ขอใช้<br>ไมค์ประชุมประจำโต๊ะ                       |                              |                                     |   |
| Show       | ving page 1 of 1                                   | เครื่องฉายโปรเจคเตอร์ พร้อมจอรับภาพ<br>เครื่องฉายภาพนิ่ง 1 เครื่อง |                              | <u> </u> ม้อนกลับ 1 ถัดไป           |   |
|            |                                                    | อนุมัติ : 🔿 ลงนาม 🔿 ไม่ลงนาม                                       |                              |                                     |   |
|            |                                                    |                                                                    | ยืนยันการบันทึก ยก           | กเลิก                               |   |

# หน้าจอแก้ไขข้อมูล (ของผู้ดูแลระบบ)

| 🛦 ไม่ปลอดภัย   app.rmutp.ac.th/RoomBooking/Room/EditRoom | /110                                                      |
|----------------------------------------------------------|-----------------------------------------------------------|
| RMUTP                                                    | <b>หน้าแรก</b> จองห้อง จัดการข้อมูล รายการจอง พรรษชล นาคะ |
| ",                                                       | นี้ของเป็นการเป็น เป็นเป็น                                |
| llTI                                                     | แดแกกพระทุงคุญหระดัท                                      |
|                                                          | เขียนที่                                                  |
|                                                          | สำนักวิทยบริการและเทคโนโลยีสารสนเทศ                       |
|                                                          | <i>ъ</i> ипі                                              |
|                                                          | 28/09/2020                                                |
| เรื่อง การขอจองห้องประชุม                                |                                                           |
| เรียน ผู้อำนวยการกองกลาง                                 |                                                           |
| ข้าพเจ้า                                                 | โทรศัพท์                                                  |
| นายกรวิชญ์ พิบูรณ์                                       | 08752872875                                               |
| หน่วยงาน/สังกัด                                          | ผู้เข้าร่วมประชุม (จำนวนคน)                               |
| 2                                                        |                                                           |

#### คู่มือการใช้งานระบบ แจ้งยืมวัสดุ/ครุภัณฑ์ กองกลาง

#### ขั้นตอนการแจ้งยืม วัสดุ/ครุภัณฑ์

<u>ขั้นตอนที่ 1</u> : เข้าสู่เว็บไซต์ www.rmutp.ac.th จากนั้นคลิกเมนู E-Service

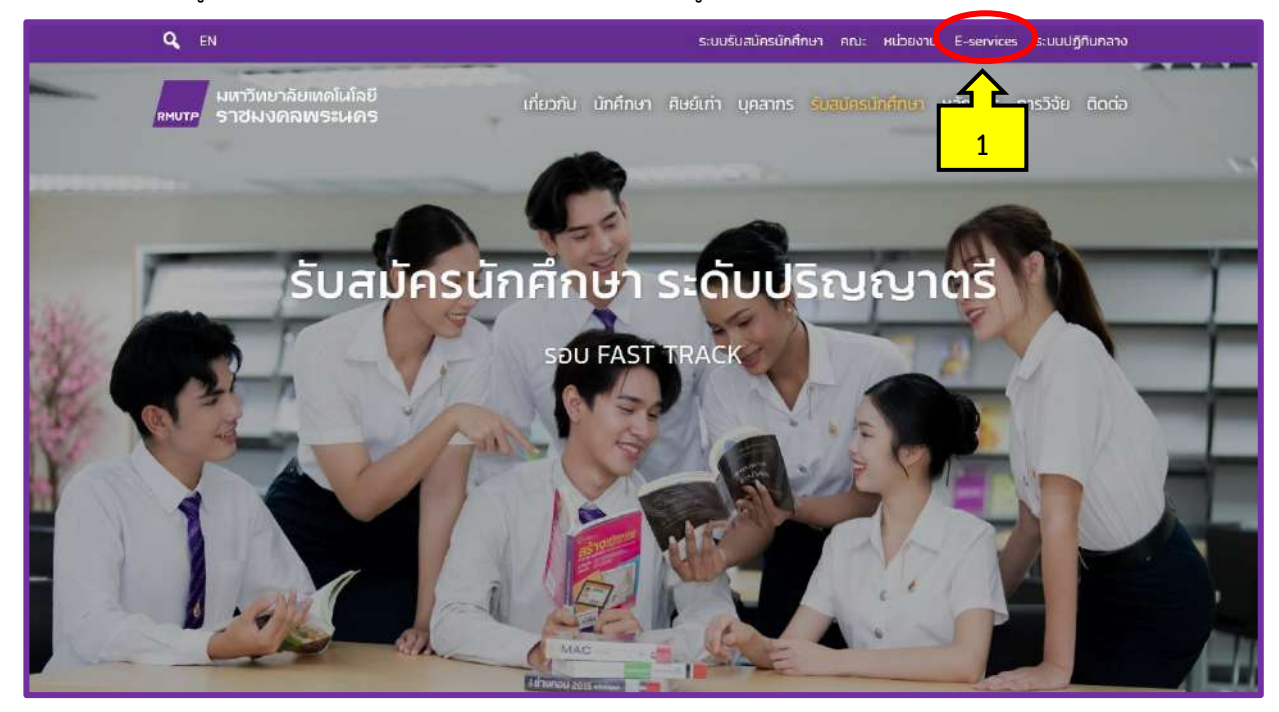

ภาพที่ 1

### <u>ขั้นตอนที่ 2</u> : คลิกเมนู **การบริการ**

| Q EN                                       | ระบบรับสมัครนักศึกษา คณะ หน่วยงาน E-services ระบบ                                                              | มปฏิทินกลาง |
|--------------------------------------------|----------------------------------------------------------------------------------------------------|-------------|
| มหาวิทยาลัยเห<br><sup>RMUTP</sup> ราชมงคลพ | าดโนโลยี เกี่ยวกับ นักศึกษา ศิษย์เก่า นุคลากร รับสมัครนักศึกษา หลักสูตร การวิจัง<br>เระนคร                     | ย ติดต่อ    |
|                                            | ระบบสารสนเทศ E-Services                                                                                        |             |
| -                                          | สถิติการให้บริการ                                                                                              |             |
|                                            | Quick links : ทะเบียน Elearning E-saraban E-doc HRM BPM Email                                                  |             |
|                                            | Q คัมหาระบบสารสนเทศ                                                                                            |             |
|                                            | พิมพ์กับเลย เจอเร็วทว่า เช่น ไทรกัพท์, studylife, emeeting หรือ ลา                                             |             |
|                                            |                                                                                                    |             |
|                                            | ทั้งหมด การศึกษา การบริการ การบริหาร ประกับคุณภาพ การประเมิน                                                   |             |
| низанці                                    | tass-uu (TH)                                                                                                   |             |
| การบริการ                                  | บัณชีผู้ใช้งานคอมพิวเตอร์ RM 2                                                                                 |             |
|                                            | Account สำหรับ นักศึกษา นุค <mark>ลาศร สาธรบ</mark> เข้าใช้งาน Internet และระบบสารสนเทศต่าง ๆ                  |             |
| การบริการ, การศึกษา                        | อีเมลมหาวิทยาลัย @rmutp.ac.th Google for Education                                                             |             |
|                                            | มริการ Email (Gmail) สำหรับนักศึกษาและบคลากรของมหาวิทยาลัย, บริการ Google Doc, Sheet, Drive และบริการอื่น ๆ ขอ | oo Google   |
| การบริการ                                  | ระบบขอมีบัตรประจำตัวเจ้าหน้าที่ของรัฐ Card RMUTP                                                               |             |
|                                            | สำหรับ ข้าราชการ พนักงานมหาวิทยาลัย พนักงานราชการ และลูกอ้างประจำ                                              |             |
| การบ <mark>ร</mark> ิการ                   | ระบบสารสนเทศ กองกลาง gadservice                                                                                |             |
|                                            | แจ้งช่อมอาคารสถานที่ และยืมคืนครุภัณฑ์ โดยทองกลาง                                                              |             |
| Showing 1 to 22 of 22 entr                 | ies (filtered from 71 total entries) Previous 1                                                                | Next        |

### <u>ขั้นตอนที่ 3</u> : คลิก **ระบบสารสนเทศ กองกลาง**

| การบริการ                 | ระบบบริการเครือข่ายไรมมิ่งเพื่อการศึกษาและวิจัย Eduroam<br>Wifi สำหรับนักศึกษาและบุคลากรของสถาบันการศึกษาที่เข้าร่วมโครงการ eduroam |
|---------------------------|----------------------------------------------------------------------------------------------------|
| การบริการ                 | Web Hosting RMUTP<br>บริการพื้นที่จัดทำเว็บไซต์สำหรับ นักศึกษา และบุคลากรในมหาวิทยาลัย                                              |
| การบริการ                 | ระบบปฏิทิน มทร.พระนคร ๑-Calendar RMUTP<br>ปฏิทินการประชุม/สัมมนา ถือกรรม และเหตุการณ์สำคัญต่าง ๆ ภายในมหาวิทยาลัย                   |
| การบร <mark>ิการ</mark>   | สถานีวิทยุออนไลน์ FM 90.75 MHz เหมาะ Radio<br>สถานีวิทยุบริการสาธารณะเพื่อการศึกษาและการเรียนรู้ตลอดชีวต                            |
| การบริการ                 | ระบบจองห้อง Discussion<br>จองห้อง Discussion สำหรับนักศึษาของห้องสมุดศูนย์เทเวศร์                                                   |
| การบริการ                 | ระบบศิษย์เก่ามหาวิทยาลัยเกคโนโลยีราชมงคลพระนคร<br>RMUTP ALUMNI                                                                      |
| การบริการ                 | ระบบขอมีบัตรประจำตัวเจ้าหน้าที่ของรัฐ Card RMUTP<br>สำหรับ ข้าราชการ พนักงานมหาวิทยาลัย พนักงานราชการ และลูกจ้างประจำ               |
| การบริการ                 | ระบบสารสนเทศ กองกลาง gadservice<br>แจ้งซ่อมอาคารสถานที่ และยืมคืนครูภัณฑ์ โดยกองกลาง                                                |
| Showing 1 to 22 of 22 ent | ties (filtered 3 lentries) Previous 1 Next                                                                                          |

ภาพที่ 3

### <u>ขั้นตอนที่ 4</u> : ดังปรากฏตามในภาพที่ 4 คลิก **เข้าสู่ระบบ**

| ระบบสารสนเทศ กองกลาง<br>แหวทยาไขทากใชโลเรื่อขมงคมหระบาร                       | เข้าสู่ระบบ                          |
|-------------------------------------------------------------------------------|--------------------------------------|
|                                                                               |                                      |
| ระบบสารสนเทศ กองกลาง<br>แจ้งข่อแก่ปรุงภักษาอาคารแถวแก่ แจ้งขึ้น วิสษุ/ครภัณฑ์ |                                      |
| neeseurae עדיילדפאֿיפטיעודינ                                                  |                                      |
| กลอกลาง เวมาวิทยาลัยเพคไมโลยีวารขเรดลพระนคร                                   | ใบวลัพษ์ 02 665 3777 ต่อ 6012 - 6015 |

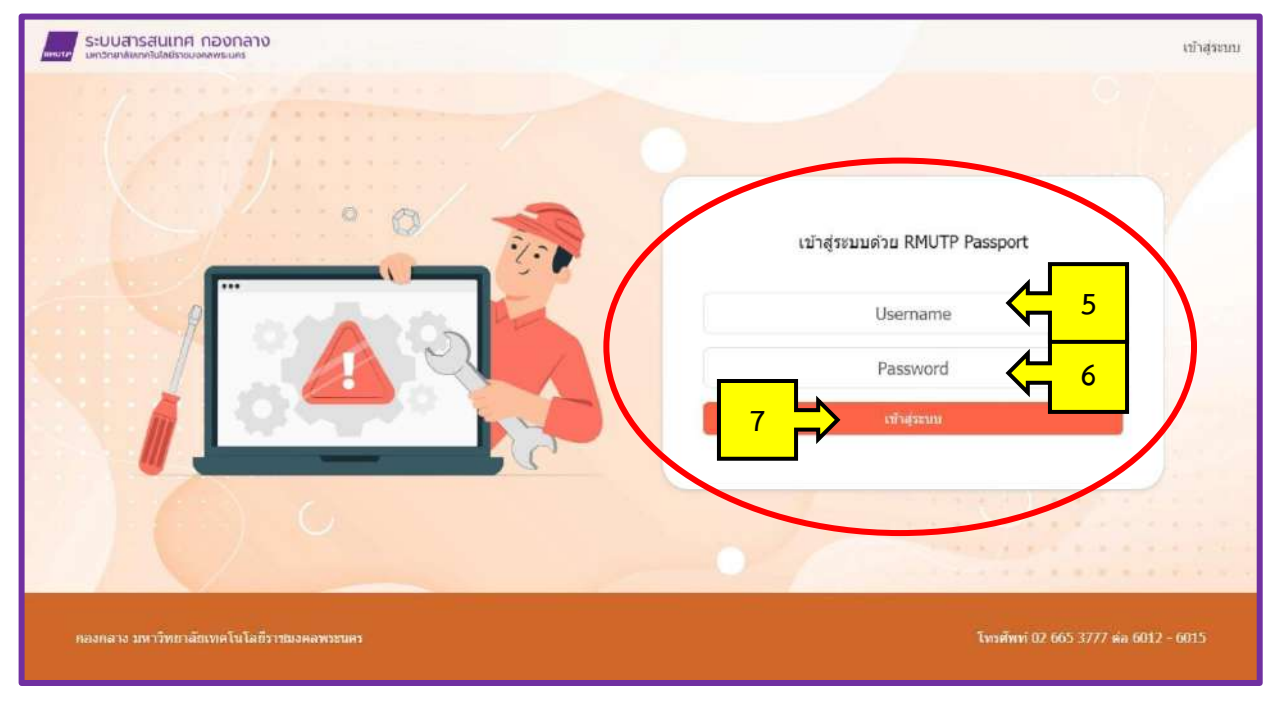

<u>ขั้นตอนที่ 5</u> : กรอก "Username" และ "Password" จากนั้นคลิก **เข้าสู่ระบบ** 

ภาพที่ 5

### <u>ขั้นตอนที่ 6</u> : คลิก **▼ ตั้งค่าผู้อนุมัติ** ดังปรากฏตามภาพที่ 6

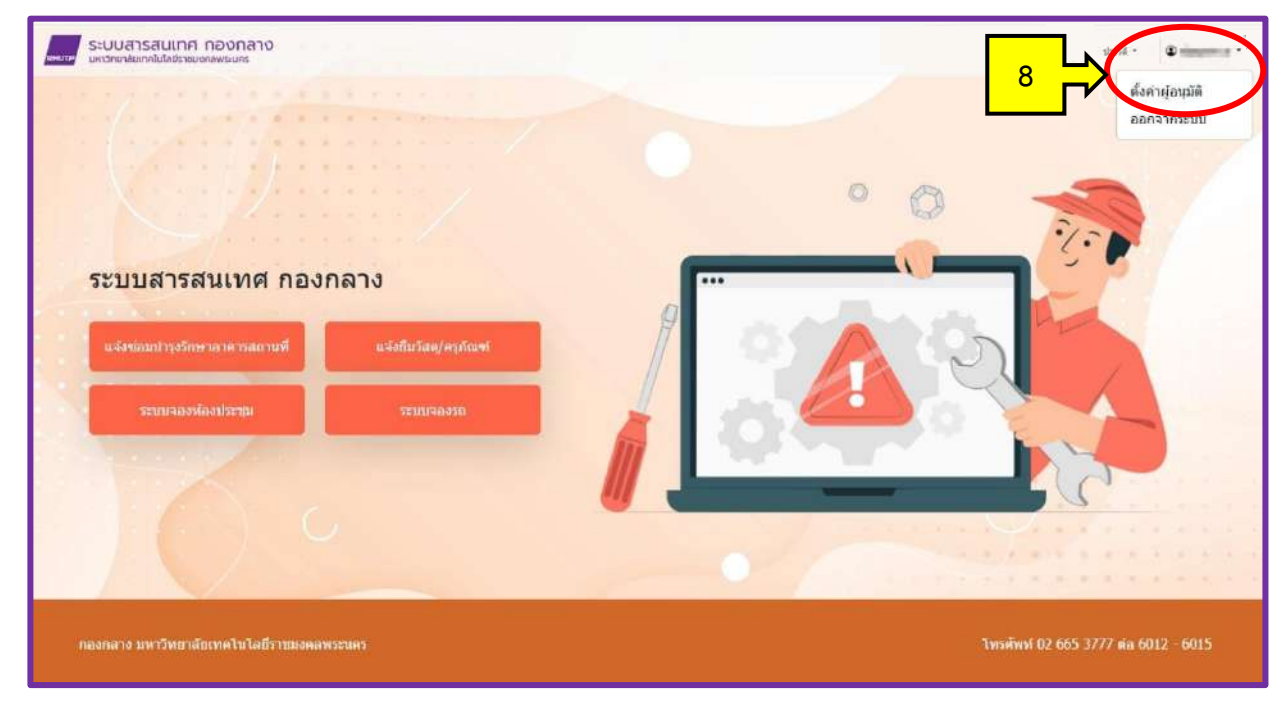

ภาพที่ 6

<u>ขั้นตอนที่ 7</u> : พิมพ์ชื่อกำหนดผู้อนุมัติ ได้แก่ หัวหน้าหน่วยงาน เพื่อที่จะส่งใบคำร้องขออนุญาตการยืมวัสดุ/ครุภัณฑ์ ไปแจ้งเพื่อทราบและขอทำเรื่องอนุมัติ ก่อนส่งเรื่องไปยังกองกลางต่อไป <u>โดยการกำหนดค่าในส่วนนี้</u> ผู้ใช้งานทุกคนต้องทำการกำหนดตั้งค่าผู้อนุมัติการทำรายการยืมวัสดุ/ครุภัณฑ์ ในครั้งแรก ดังปรากฏตามภาพที่ 7

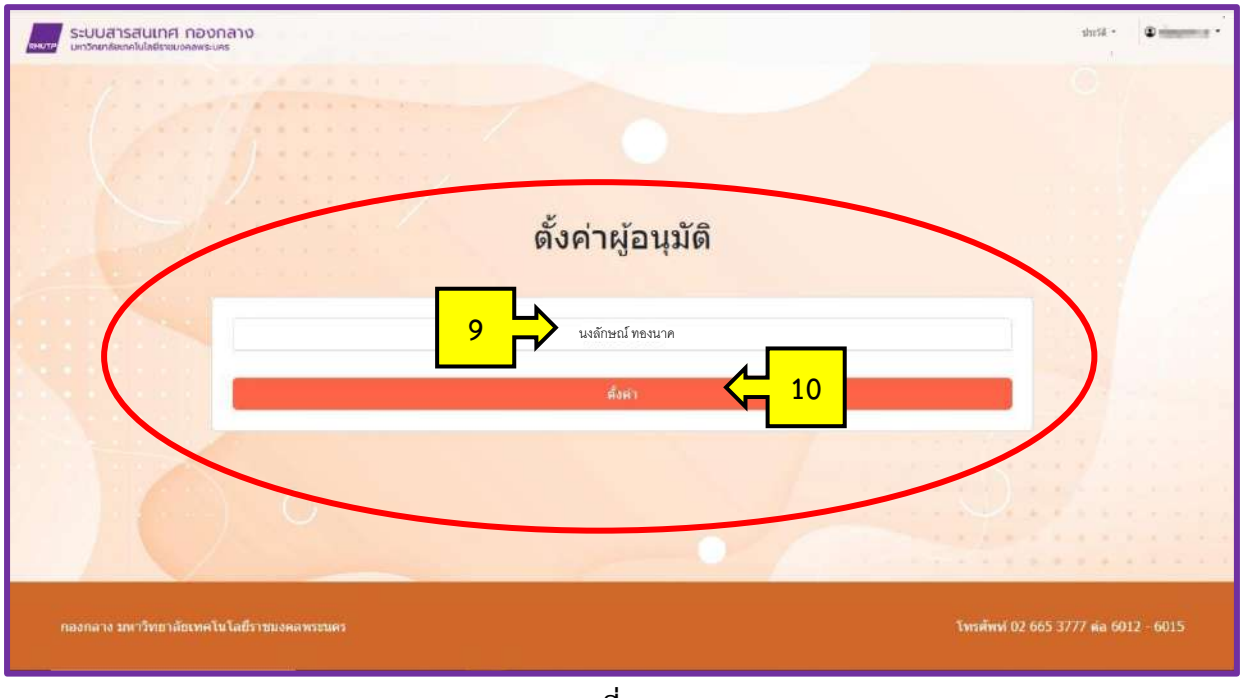

ภาพที่ 7

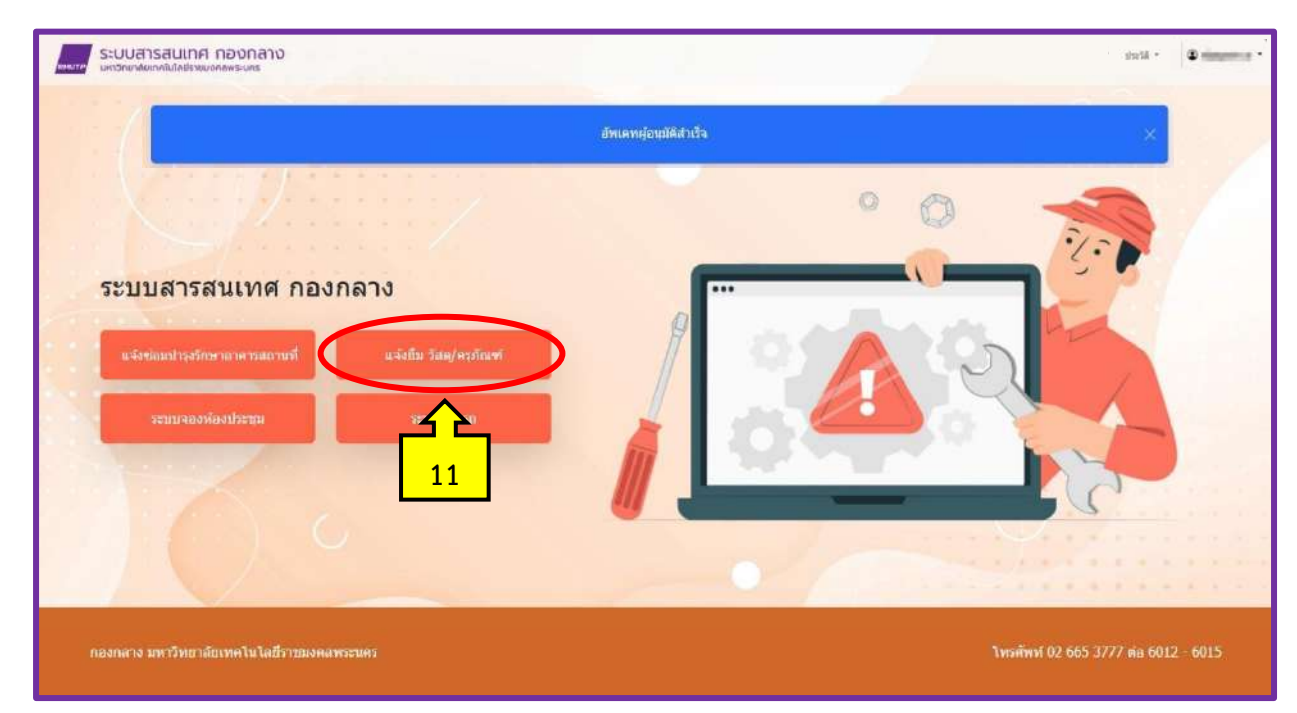

<u>ขั้นตอนที่ 8</u> : คลิก **แจ้งยืม วัสดุ/ครุภัณฑ์** ดังปรากฏตามภาพที่ 8

#### <u>ขั้นตอนที่ 9</u> : ปรากฏตามภาพที่ 9 กรอกรายละเอียด ดังนี้

- ชื่อ นามสกุล \* ผู้ขอแจ้งยืม กรอกชื่อและนามสกุลของตนเอง
- เบอร์ภายใน หรือเบอร์โทรศัพท์ \* ผู้ขอแจ้งยืม กรอกเบอร์ภายในหรือเบอร์โทรศัพท์เคลื่อนที่ของตนเอง
- หน่วยงาน \* ผู้ขอแจ้งยืม ระบุหน่วยงานของตนเอง
- ยืมตั้งแต่วันที่ \* ผู้ขอแจ้งยืม ระบุวันที่ต้องการยืม
- ถึงวันที่ \* ผู้ขอแจ้งยืม ระบุวันสุดท้ายที่ยืม
- ส่งคืนวันที่ \* เมื่อตรวจสอบความเรียบร้อยของวัสดุ/ครุภัณฑ์ที่ยืม ผู้ขอแจ้งยืม ระบุวันที่ส่งคืน
- รายการวัสดุ \* ผู้ขอแจ้งยืม เลือกรายการ "วัสดุ/ครุภัณฑ์" ที่ยืม
- หลังจากผู้แจ้งยืมได้กรอกข้อมูลครบถ้วนเรียบร้อยแล้ว คลิก "ส่งข้อมูล" ระบบจะส่งผ่านไปยังกองกลางต่อไป

| ระบบสารสนเทศ                                                                   | 1 กองกลาง<br>วงคุณพระเศร       |                            | dast - Eniments -                     |  |  |  |
|--------------------------------------------------------------------------------|--------------------------------|----------------------------|---------------------------------------|--|--|--|
|                                                                                |                                |                            | O //                                  |  |  |  |
|                                                                                |                                | แจ้งยืม                    |                                       |  |  |  |
|                                                                                |                                |                            |                                       |  |  |  |
| 12                                                                             | ขือ นามสกุด *                  |                            | 1 1 1 1 1 1 1 1 1 1 1 1 1 1 1 1 1 1 1 |  |  |  |
|                                                                                |                                |                            |                                       |  |  |  |
| 13                                                                             | เบอร์ภายใน หรือเบอร์โทรศัพท์ * | หน่วยงาน *                 |                                       |  |  |  |
| 111                                                                            | ยืมตั้งแต่วันที่ *             | ถึงวันที่ *                |                                       |  |  |  |
| 15                                                                             |                                |                            |                                       |  |  |  |
|                                                                                | สงคืนวันที่ *                  |                            |                                       |  |  |  |
| 17                                                                             | ⇒                              |                            | •                                     |  |  |  |
|                                                                                | รายการวัสดุ                    |                            | 4.2.2.2.2.2.2                         |  |  |  |
|                                                                                | 2                              | Search:                    |                                       |  |  |  |
| 1                                                                              | ชื่อวัสดุ *                    | จำนวนคงเหลือ   จำนวนที่ยืม |                                       |  |  |  |
|                                                                                | กระบอกน้ำร้อน&น้ำเป็น          | 150                        |                                       |  |  |  |
|                                                                                | ม้าดตุมโต๊ะสีม่วง              | 50                         |                                       |  |  |  |
| 1.1.1.2.2.2                                                                    | พามพองใบเล็ก                   | 6                          |                                       |  |  |  |
| 1. (                                                                           | พานพลงในไหญ่                   | 1                          |                                       |  |  |  |
| No.                                                                            | พานทองเหลือง                   | 9                          |                                       |  |  |  |
|                                                                                | ส้อมจึมผลไม้                   | 124                        |                                       |  |  |  |
|                                                                                | หมือตัมน้ำร้อน                 | 4                          |                                       |  |  |  |
|                                                                                | หม้อพุงข้าวไมเล็ก              | 2                          |                                       |  |  |  |
|                                                                                | หม้อหุงข้าวใบไหญ่              | 1                          |                                       |  |  |  |
| S                                                                              | เหยือกน้ำสนดนเลส               | 3                          |                                       |  |  |  |
|                                                                                | 2                              |                            | Sector and                            |  |  |  |
|                                                                                |                                | สงทัสมุล 🧲 19              | 2. Carriero                           |  |  |  |
|                                                                                |                                |                            |                                       |  |  |  |
|                                                                                |                                |                            |                                       |  |  |  |
| กลงกลาง มหาริทยาสัยเทคในโลยีราชมงคลพระนคร โพรศัพท์ 02 665 3777 ส่อ 6012 - 6015 |                                |                            |                                       |  |  |  |

<u>ขั้นตอนที่ 10</u> **คลิก** ตรวจสอบประวัติการแจ้งยืมวัสดุ/ครุภัณฑ์ เพื่อติดตามสถานะ ดังปรากฏตามภาพที่ 10 และ ภาพที่ 11

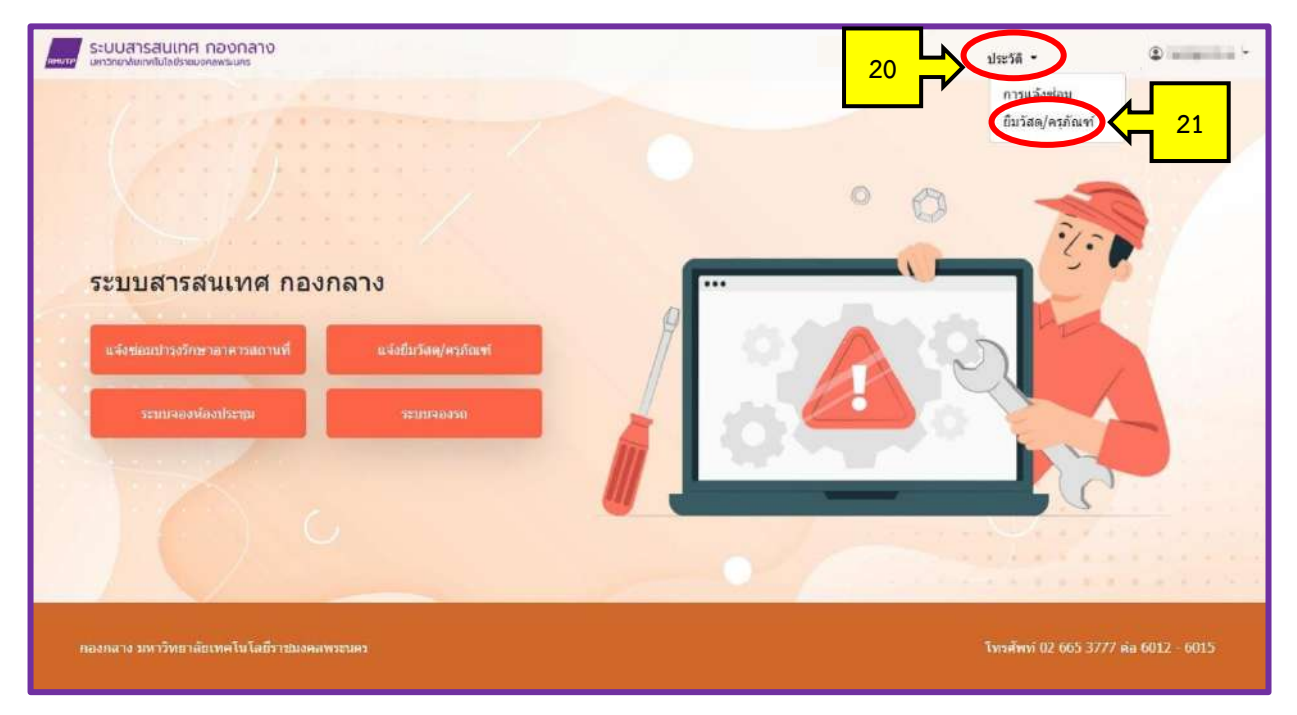

ภาพที่ 10

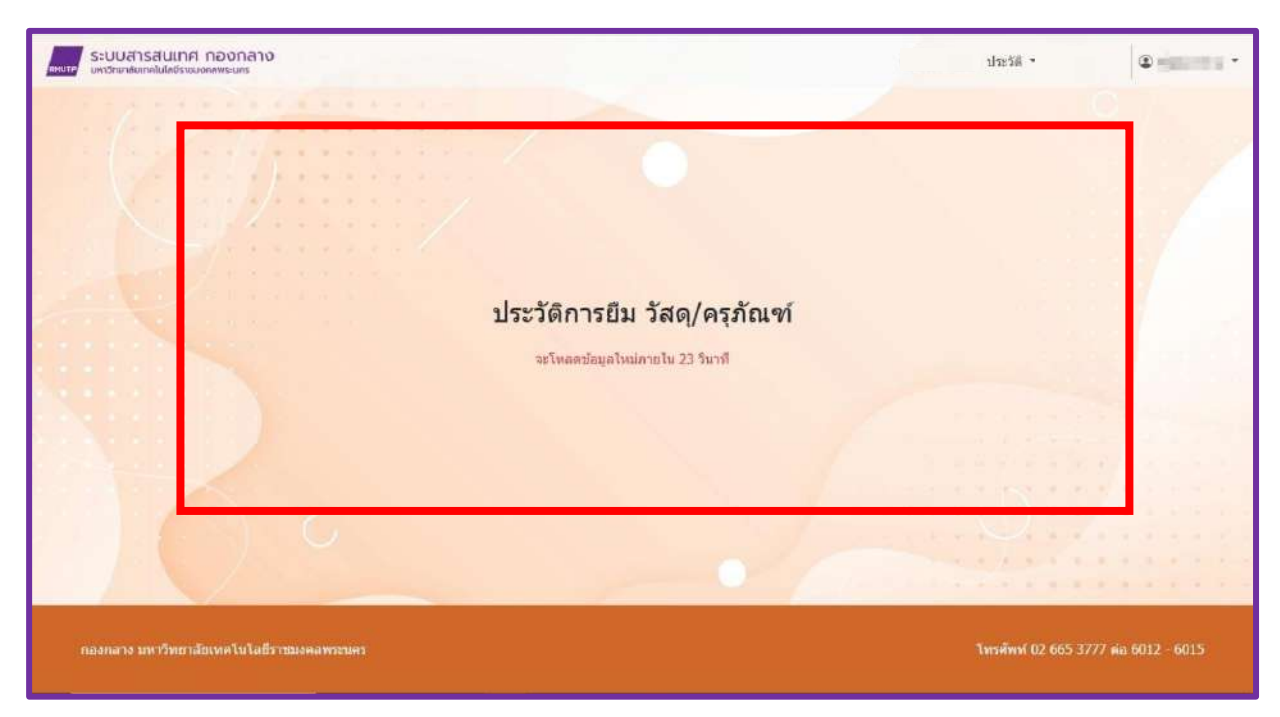

ภาพที่ 11

#### คู่มือการใช้งานระบบ แจ้งซ่อมบำรุงรักษาอาคารสถานที่ กองกลาง

### ขั้นตอนการแจ้งซ่อมอาคารสถานที่

<u>ขั้นตอนที่ 1</u> : เข้าสู่เว็บไซต์ www.rmutp.ac.th จากนั้นคลิกเมนู E-Service

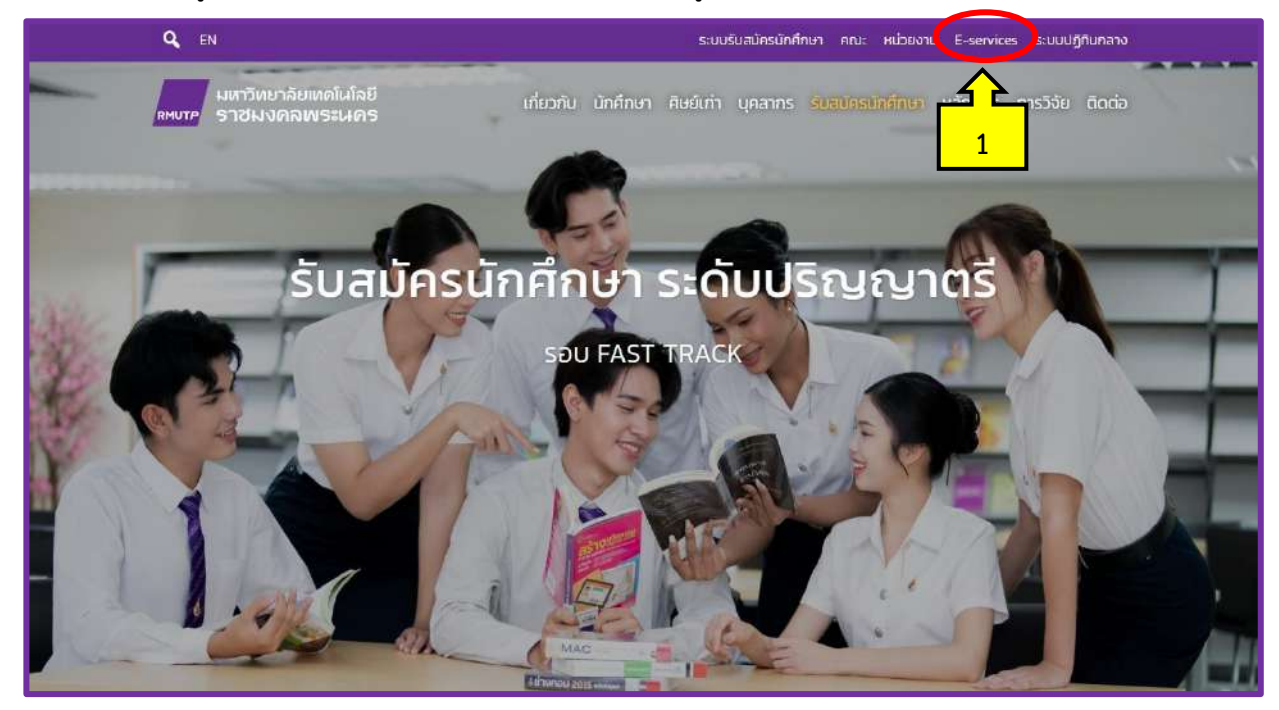

ภาพที่ 1

#### <u>ขั้นตอนที่ 2</u> : คลิกเมนู **การบริการ**

|                                                                  | ระบบรับสมัครนักศึกษา คณะ หน่วยงาน E-services ระบบปฏิเ                                                                                                    | านกลาง |
|------------------------------------------------------------------|----------------------------------------------------------------------------------------------------|--------|
| มหาวิทยาลัยเ<br>ตบบ <sub>ี</sub> ศ ราชมงคลท                      | ุกดในโลยี เกี่ยวกับ นักศึกษา ศิษย์เก่า นุคลากร รับสมัครนักศึกษา หลักสูตร การวิจัย<br>เร <b>ะน</b> คร                                                                                                    | ติดต่อ |
|                                                                  | ระบบสารสนเทศ E-Services                                                                                                    |        |
| -                                                                | สถิติการให้บริการ                                                                                                    | 1      |
|                                                                  | Quick links : ทะเบียน Elearning E-saraban E-doc HRM BPM Email                                                                                                    |        |
|                                                                  | Q คัมหาระบบสารสมเทศ                                                                                                    |        |
|                                                                  | พิมพ์กับเสย เจอเร็วกว่า เช่น โกรศัพท์ studylife emeeting หรือ อา                                                                                                    |        |
|                                                                  |                                                                                                    |        |
|                                                                  |                                                                                                    |        |
|                                                                  | ทั้งหมด การศึกษา การบริการ การบริหาร ประกับคุณภาพ การประเมิน                                                                                                    |        |
| низанці                                                          | ทั้งหมด การศึกษา การบริหาร ประกับคุณภาพ การประเมิน<br>ชื่อระบบ (TH)                                                                                                    |        |
| <b>หมวดหมู่</b><br>การบริการ                                     | ทั้งหมด การศึกษา การบริหาร ประกันคุณภาพ การประเมิน<br>ชื่อระบบ (TH)<br>บัญชีผู้ใช้งานคอมพิวเตอร์ RN 2                                                                                                    |        |
| <b>หมวดหมู่</b><br>การบริการ                                     | ทั้งหมด การศึกษา การบริหาร ประกับคุณภาพ การประเมิน<br>ชื่อระบบ (TH)<br>บัญชีผู้ใช้งานคอมพิวเตอร์ RN 2<br>Account สำหรับ นักศึกษา บุคลาคร ลาครบเข้าใช้งาน Internet และระบบสารสนเทศต่าง ๆ                                                                                                    |        |
| <b>หมวดหมู่</b><br>การบริการ<br>การบริการ, การศึกษา              | ทั้งหมด การศึกษา การบริหาร ประกับคุณภาพ การประเมิน<br>ชื่อระบบ (TH)<br>มัณชีผู้ใช้งานคอมพิวเตอร์ RN 2<br>Account สำหรับ นักศึกษา บุกลาศาร สากระบบไว้าใช้งาน Internet และระบบสารสนเทศต่าง ๆ<br>อีเมลมหาวิทยาลัย @rmutp.ac.th Google for Education                                                                                                    |        |
| <b>หมวดหมู่</b><br>การบริการ<br>การบริการ, การศึกษา              | ทั้งหมด การศึกษา การบริหาร ประกับคุณภาพ การประเมิน<br>ชื่อระบบ (TH)<br>นัณชีผู้ใช้งานคอมพิวเตอร์ คง 2<br>Account สำหรับ นักศึกษา บุคลาศาร อาศารชโข้าใช้งาน Internet และระบบสารสนเทศต่าง ๆ<br>อีเมลมหาวิทยาลัย อุศานปร.ac.th Google for Education<br>บริการ Email (Gmail) สำหรับนักศึกษาและบคลากรของมหาวิทยาลัย, บริการ Google Doc, Sheet, Drive และบริการอื่น ๆ ของ G                                                                                                    | oogle  |
| <b>หมวดหมู่</b><br>การบริการ<br>การบริการ, การศึกษา<br>การบริการ | ทั้งหมด การศึกษา การบริหาร ประกันคุณภาพ การประเมิน<br>ชื่อระบบ (TH)<br>มัณชชีผู้ใช้งานคอมพิวเตอร์ RN 2<br>Account สำหรับ นักศึกษา บุกสาพาร ฉากอบไข้าใช้งาน Internet และระบบสารสนเทศต่าง ๆ<br>อีเมลมหาวิทยาลัย อุศานปร.ac.th. Google for Education<br>มริการ Email (Gmail) สำหรับนักศึกษาและบคลากรของมหาวิทยาลัย, บริการ Google Doc, Sheet, Drive และบริการอื่น ๆ ของ G<br>ระบบขอมีบัตรประจำตัวเจ้าหน้าที่ของรัฐ Card RMUTP                                                                                                    | oogle  |
| <b>หมวดหมู่</b><br>การบริการ<br>การบริการ, การศึกษา<br>การบริการ | ทั้งหมด       การศึกษา       การบริหาร       ประกันคุณภาพ       การประเมิน         ชื่อระบบ (TH)       มันหายีผู้ใช้งานคอมพิวเตอร์ สะ       2       1         มันหายีผู้ใช้งานคอมพิวเตอร์ สะ       2       1         Account สำหรับ นักศึกษา บุคยากร อากออเข้าใช้งาน Internet และระบบสารสนเทศต่าง ๆ       1         อีเมลมหาวิทยาลัย @rmutp.ac.th       Google for Education       1         บริการ Email (Gmail) สำหรับนักศึกษาและบอลากรของมหาวิทยาลัย, บริการ Google Doc, Sheet, Drive และบริการอื่น ๆ ของ G       1         ระบบขอมีปัตรประจำตัวเจ้าหน้าที่ของรัฐ       Card RMUTP       1         สำหรับ ป้าราชการ พนักงาบมหาวิทยาลัย พนักงานราชการ และลูกจ้างประจำ       1 | oogle  |
| <b>หมวดหมู่</b><br>การบริการ<br>การบริการ, การศึกษา<br>การบริการ | ทั้งหมด การศึกษา การบริหาร ประกับคุณภาพ การประเมิน<br>ชื่อระบบ (TH)<br>นัณชีผู้ใช้งานคอมพิวเตอร์ คง 2<br>Account สำหรับ นักศึกษา บุคลาศาร อาศารชโช้าใช้งาน Internet และระบบสารสนเทศต่าง ๆ<br>อีเมลมหาวิทยาลัย ormutp.ac.th Google for Education<br>บริการ Email (Gmail) สำหรับนักศึกษาและบคลากรของมหาวิทยาลัย, บริการ Google Doc, Sheet, Drive และบริการอื่น ๆ ของ G<br>ระบบขอมีบัตรประจำตัวเจ้าหน้าที่ของรัฐ Card RMUTP<br>สำหรับ ป้าราชการ พนักงานมหาวิทยาลัย พนักงานราชการ และลูกจ้างประจำ                                                                                                    | oogle  |

### <u>ขั้นตอนที่ 3</u> : คลิก **ระบบสารสนเทศ กองกลาง**

| การบริการ                 | ระบบบริการเครือข่ายไรมมิ่งเพื่อการศึกษาและวิจัย Eduroam<br>Wifi สำหรับนักศึกษาและบุคลากรของสถาบันการศึกษาที่เข้าร่วมโครงการ eduroam |
|---------------------------|----------------------------------------------------------------------------------------------------|
| การบริการ                 | Web Hosting RMUTP<br>บริการพื้นที่จัดทำเว็บไซต์สำหรับ นักศึกษา และบุคลากรในมหาวิทยาลัย                                              |
| การบริการ                 | ระบบปฏิทิน มทร.พระนคร ๑-Calendar RMUTP<br>ปฏิทินการประชุม/สัมมนา ถือกรรม และเหตุการณ์สำคัญต่าง ๆ ภายในมหาวิทยาลัย                   |
| การบร <mark>ิการ</mark>   | สถานีวิทยุออนไลน์ FM 90.75 MHz เหมาะ Radio<br>สถานีวิทยุบริการสาธารณะเพื่อการศึกษาและการเรียนรู้ตลอดชีวต                            |
| การบริการ                 | ระบบจองห้อง Discussion<br>จองห้อง Discussion สำหรับนักศึษาของห้องสมุดศูนย์เทเวศร์                                                   |
| การบริการ                 | ระบบศิษย์เก่ามหาวิทยาลัยเกคโนโลยีราชมงคลพระนคร<br>RMUTP ALUMNI                                                                      |
| การบริการ                 | ระบบขอมีบัตรประจำตัวเจ้าหน้าที่ของรัฐ Card RMUTP<br>สำหรับ ข้าราชการ พนักงานมหาวิทยาลัย พนักงานราชการ และลูกจ้างประจำ               |
| การบริการ                 | ระบบสารสนเทศ กองกลาง gadservice<br>แจ้งซ่อมอาคารสถานที่ และยืมคืนครูภัณฑ์ โดยกองกลาง                                                |
| Showing 1 to 22 of 22 ent | ties (filtered 3 lentries) Previous 1 Next                                                                                          |

ภาพที่ 3

### <u>ขั้นตอนที่ 4</u> : ดังปรากฏตามในภาพที่ 4 คลิก **เข้าสู่ระบบ**

| ระบบสารสนเทศ กองกลาง<br>แหวทยาไขเทศโชล์เรียงของสพระเมาะ                   | เขาสุระบบ                            |
|---------------------------------------------------------------------------|--------------------------------------|
|                                                                           |                                      |
| ระบบสารสนเทศ กองกลาง<br>แจ้งข้อมประวัญราอาตารสถานที่ แจ้งขึบ วัสต/ครภัณฑ์ |                                      |
| ureefurre                                                                 |                                      |
| กองกอาง มหาวิทยาลัยเหตโนโอชีราชมงคอพระแคร                                 | โพรศัพท์ 02 665 3777 ต่อ 6012 - 6015 |

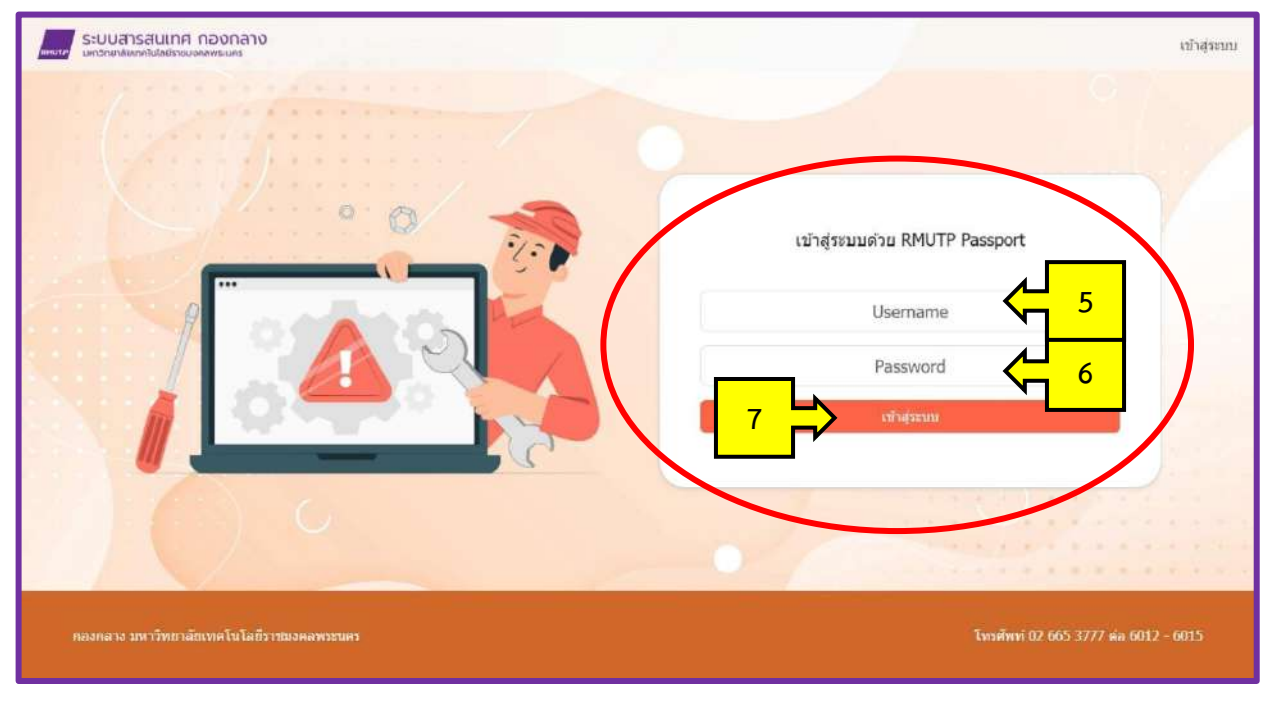

<u>ขั้นตอนที่ 5</u> : กรอก "Username" และ "Password" จากนั้นคลิก **เข้าสู่ระบบ** 

ภาพที่ 5

<u>ขั้นตอนที่ 6</u> : คลิก **แจ้งซ่อมบำรุงรักษาอาคารสถานที่** ดังปรากฏตามภาพที่ 6

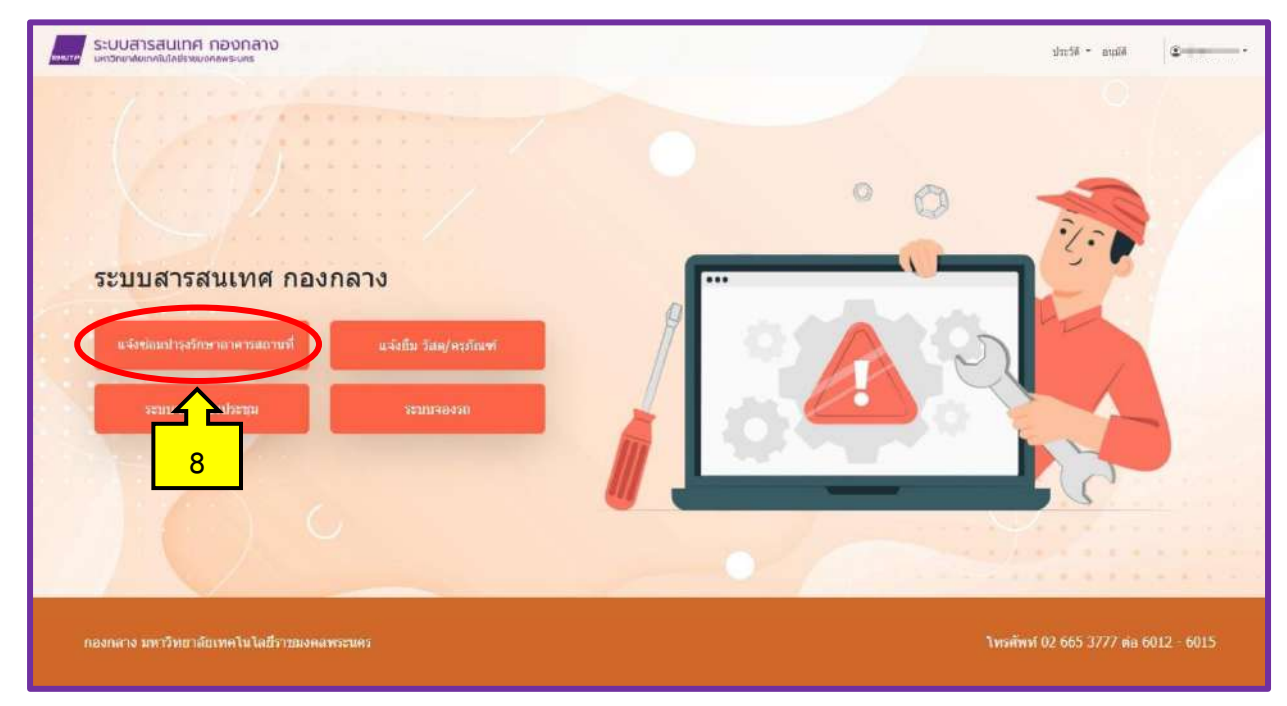

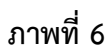

<u>ขั้นตอนที่ 7</u> : ปรากฏตามภาพที่ 7 กรอกรายละเอียด ดังนี้

- ชื่อ นามสกุล \* ผู้ขอแจ้งซ่อมกรอกชื่อและนามสกุลของตนเอง
- เบอร์ภายใน หรือเบอร์โทรศัพท์ \* ผู้ขอแจ้งซ่อม กรอกเบอร์ภายในหรือเบอร์โทรศัพท์เคลื่อนที่ของตนเอง
- วันที่แจ้ง \* ผู้ขอแจ้งซ่อม เลือกวันที่แจ้งซ่อม
- หน่วยงาน \* ผู้ขอแจ้งซ่อม ระบุหน่วยงานของตนเอง
- สถานที่ / ชั้น / ห้อง \* ผู้ขอแจ้งซ่อม กรอกข้อมูล สถานที่/ชั้น/ห้อง แจ้งซ่อม ให้ชัดเจน
- รายการแจ้งซ่อม \* ผู้ขอแจ้งซ่อม กรอกข้อมูลรายการที่จะแจ้งซ่อมให้ชัดเจน
- อาการ \* ผู้ขอแจ้งซ่อม กรอกข้อมูลรายละเอียดอาการที่พบให้ชัดเจน
- เพิ่มรูปจุดแจ้งซ่อม \* ผู้ขอแจ้งซ่อม ถ่ายรูประบุจุดแจ้งซ่อม เพื่อความรวดเร็วในการซ่อม
- หมายเลขครุภัณฑ์ (ถ้ามี) \* หากอุปกรณ์ที่แจ้งซ่อมมีหมายเลขครุภัณฑ์ ให้ผู้ขอแจ้งซ่อมระบุมาด้วย
- ประกันสินค้า \* หากผู้ขอแจ้งซ่อมทราบรายละเอียดการประกันสินค้า ให้ระบุว่ามีประกันหรือไม่มี

ประกัน

- หลังจากผู้แจ้งซ่อมได้กรอกข้อมูลครบถ้วนเรียบร้อยแล้ว ให้คลิก "ส่งข้อมูล" ระบบจะส่งผ่านไปยัง

กองกลางต่อไป

| ระบบสารสนเกศ กล<br>แกรคองโอการในโคยีรอบอาคา | องกลาง                                                           |        |                                                | darat.         | • aulā 🔍 • •          |
|---------------------------------------------|------------------------------------------------------------------|--------|------------------------------------------------|----------------|-----------------------|
|                                             |                                                                  | แจ้ง   | าซ่อม                                          |                |                       |
|                                             | ชื่อ นามสกุด *                                                   |        |                                                |                |                       |
| 10                                          | เบอร์กายใน หรือเบอร์โทรศัพท์ *                                   |        | รับที่แจ้ง *                                   |                | 11                    |
|                                             | พระออาน *                                                        |        |                                                |                | 177                   |
|                                             | สถานที่ *                                                        | ชั้น * | <b>Na</b> a *                                  |                |                       |
| 13                                          | ~                                                                |        | · ·                                            | ~              |                       |
| 14                                          | รายการแจงขอม *<br>ระบอุปกรณ์ที่ต้องการแจ้งช่อม                   |        | อาการ -<br>ระบุลาการข่ารุดได้ชัดเจน            | - C            | 15                    |
| 16                                          | เพิ่มรูปจุดแจ้งซ่อม ( jpg , png )<br>เถือกไฟส์ ไม่ได้เลือกไฟส์ได |        |                                                |                | 0                     |
|                                             |                                                                  |        |                                                |                |                       |
|                                             | NOIMAGE                                                          |        |                                                |                |                       |
|                                             | หมายเลขดรูภัณฑ์ (ถ่ามี)                                          | 20     | ประกับอินศา *<br>มีประกัน โปมีประกัน<br>ชักบุต | 18             |                       |
|                                             |                                                                  |        |                                                |                |                       |
| กลงกลาง มหาวิทยาลัยเพร                      | ดในไลยี่วารมงคลพระนคร                                            |        |                                                | โพรศัพท์ 02.66 | 5 3777 ดอ 6012 - 6015 |

4

ภาพที่ 7

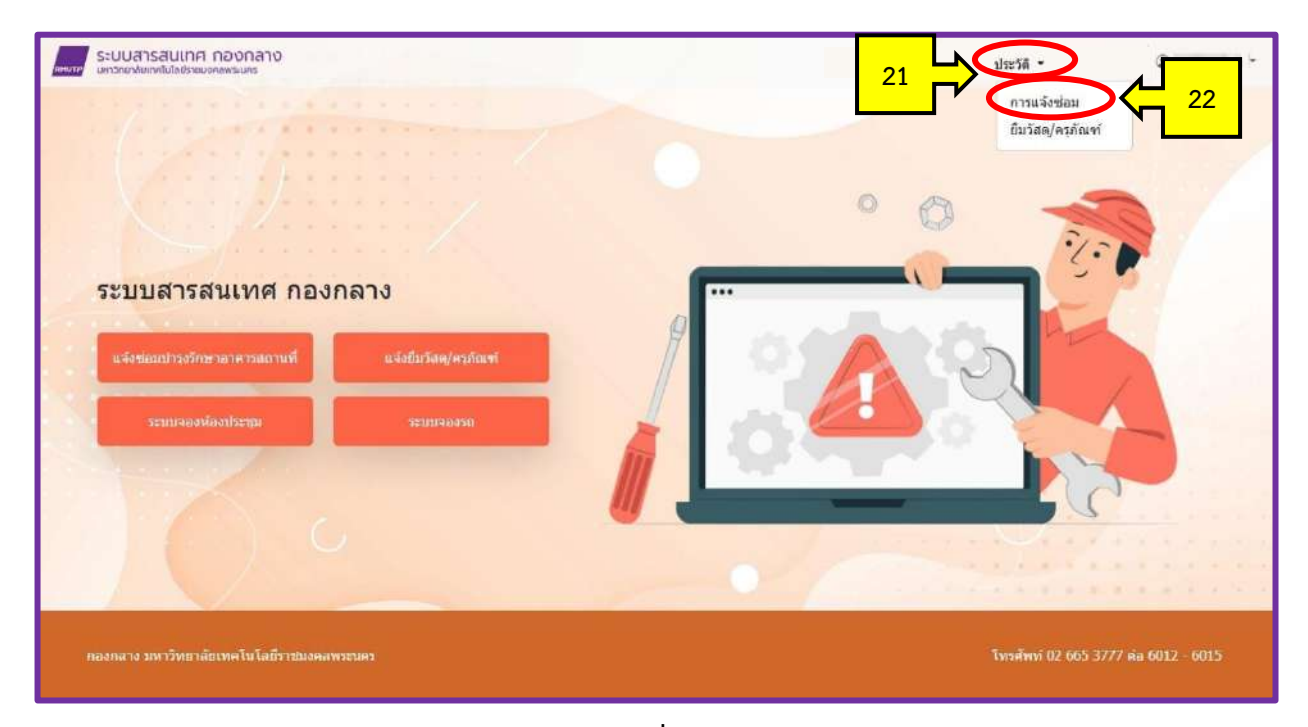

<u>ขั้นตอนที่ 8</u> **คลิก** ตรวจสอบประวัติการแจ้งซ่อม เพื่อติดตามสถานะ ดังปรากฏตามภาพที่ 8 และภาพที่ 9

ภาพที่ 8

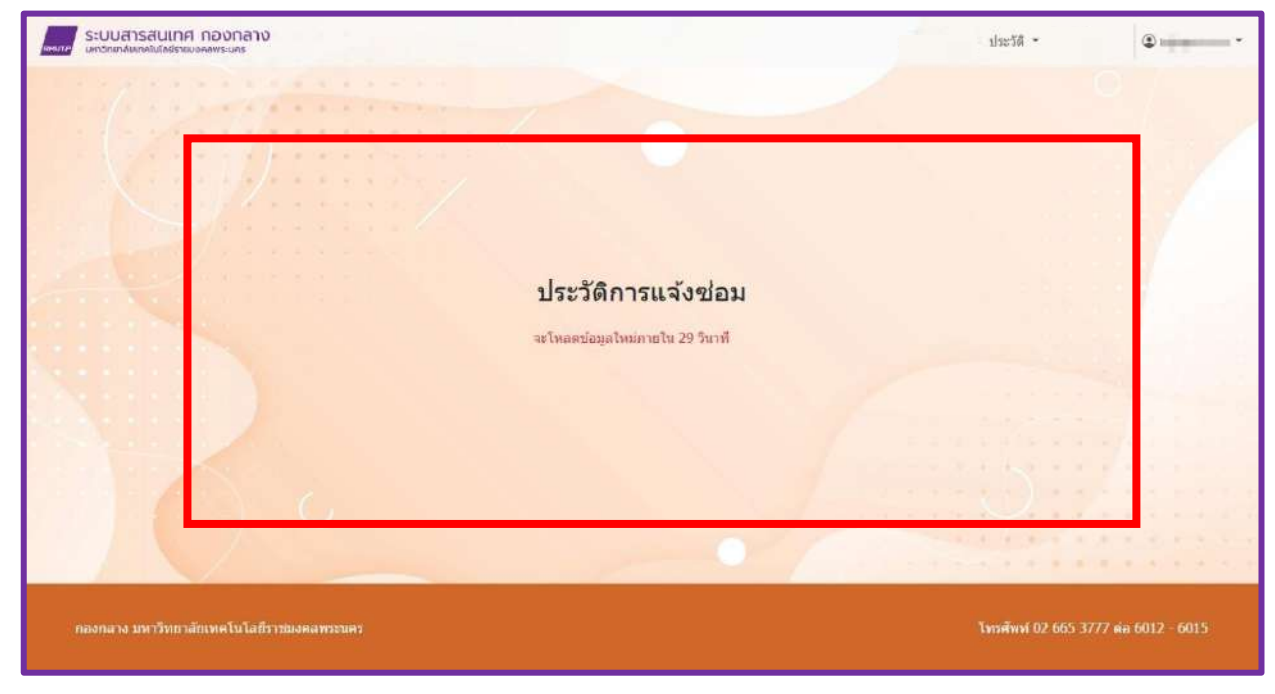

ภาพที่ 9